# MPE/iX Updating and Patch Management Part One

HP e3000 Solutions Symposium April 25, 2003

John Burke john@burke-consulting.com www.burke-consulting.com

1

# Some useful URLs

### Documentation: docs.hp.com

MPE/iX 5.5 MPE/iX 6.0 MPE/iX 6.5 MPE/iX 7.0 MPE/iX 7.5 Above combined Old-style 5.0 & 5.5

"jazz"

IT Resource Center Mark Bixby's port & utility site Allegro Consultants Beechglen John Burke's Hidden Value, net.digest, "Best Of", etc. docs.hp.com/mpeix/5.5/index.html docs.hp.com/mpeix/6.0/index.html docs.hp.com/mpeix/6.5/index.html docs.hp.com/mpeix/7.0/index.html docs.hp.com/mpeix/7.5/index.html docs.hp.com/all/index.html docs.hp.com/mpeix/docs5/index.html

> jazz.external.hp.com itrc.hp.com www.bixby.org/mark/ www.allegro.com www.beechglen.com www.burke-consulting.com

# Updating to a New Release

- Types of Releases
- Time Line of Current Releases
- Update Package Contents
- The Update Process
- Notes for MPE/iX 6.5
- Notes for MPE/iX 7.0
- Notes for MPE/iX 7.5

Note: This section (Updating to a New Release) based upon a presentation originally prepared by Paul Edwards.

# Types of Releases

- Push
- Pull
- PowerPatch
- Express

# **Time Line for Current Releases**

- 6.0 supported through 10/31/2002
- 6.5 supported through 12/31/2004
- 7.0 supported through 12/31/2006
- 7.5 supported through 12/31/2006
- "Parking Release" supported through 12/31/2006

# Update Package Contents - I

- Tapes
  - SLT
  - FOS
  - SUBSYS (customized)
  - PowerPatch (usually separate)
- Manuals
  - Communicator (also available at docs.hp.com and on CD-ROM)
  - Software Maintenance Manual (also available at docs.hp.com and on CD-ROM)
- Misc. Notes

# Update Package Contents - II

- Documentation CDs
  - 5.5 LaserROM 50726-10318
  - 6.0 Instant Information 50726-10351
  - 6.5 Instant Information 50726-10400
  - 6.5 PDF Doc. Collection 50726-10401
  - 7.0 Instant Information 50726-10415
  - 7.0 PDF Doc. Collection 50726-10416
  - 7.5 Instant Information 50726-10449
  - 7.5 PDF Doc. Collection 50726-10450

# Update Process - I

- Create an Update Book (probably checklist G)
- Verify Tapes
  - VSTORE (FOS SUBSYS and PowerPatch)
  - CHECKSLT.MPEXL.TELESUP (SLT)
  - Check product list for SUBSYS tape against contract
- Disc Space
  - 180,000 Sectors Contiguous on LDEV 1 (build axldev1.pub.sys;disc=180000,1,1;dev=1)
  - 800,000 Sectors additional in System Volume Set (build axlspace.pub.sys;disc=800000,32,32 purge axlspace.pub.sys)

# Update Process - II

- Do a Dry Run
- Time needed for the update
  - Preliminary: Allow 2 hours preparation time
  - Actual downtime: 4-6 hours, depending upon system type, memory, tape subsystem, etc.
- Make sure you have a VERIFIED full backup and SLT
- "Failure to Prepare is Preparing to Fail" John Wooden
- When done, you will have a new HPSWINFO.PUB.SYS that will record what you have done.

# Notes for MPE/iX 6.5

- Code supporting HP-IB and HP-FL devices removed
- CIO Based Systems NOT supported
  - 925/935/949 family
  - 920/922/932/948/958 family
  - 950/955/960/980 family
- 128 MB minimum memory recommended for performance
- SCSI PSEUDO devices needed
- Pre-5.5 must go to 5.5 or 6.0 first (i.e. multi-step process)
- Use PDF or hard copy version of software maintenance manual only – do not use Instant Information version

# Notes for MPE/iX 7.0

- 6.5 notes plus
- 9x7 family of systems will not boot (does not include 997 systems)
- Base release contained only basic functionality for A/N-class systems (make sure you have at least Express 1
- 6250 BPI release tapes discontinued
- Pre-6.0 MUST go to 6.0 or 6.5 first (i.e. a multi-step process)

# Notes for MPE/iX 7.5

- 7.0 notes plus
- Native Fiber Channel support for A/N-class systems
- Ability to access space beyond 4GB on LDEV 1
- WebWise v.2 part of FOS
- Sendmail part of FOS
- New CI Command: Shutdown, Restart

# What is a patch and what is patch management?

Types: bug fix and minor enhancement How to read a patch name (e.g. TIXMXC3B) •1st three letters => subsystem •4th and 5th characters internal to HP •6th and 7th characters are sequence numbers •8th character is the patch version patch components •object code •documentation •install jobs (I-files) <-- this is what keeps some patches from being stageable

## **Terms and Definitions**

Reactive patch PowerPatch FOS SUBSYS SLT CSLT Patch/iX Stage/iX

### Patch Relationships

Superceding patches Patch-to-patch dependencies Patch Conflicts

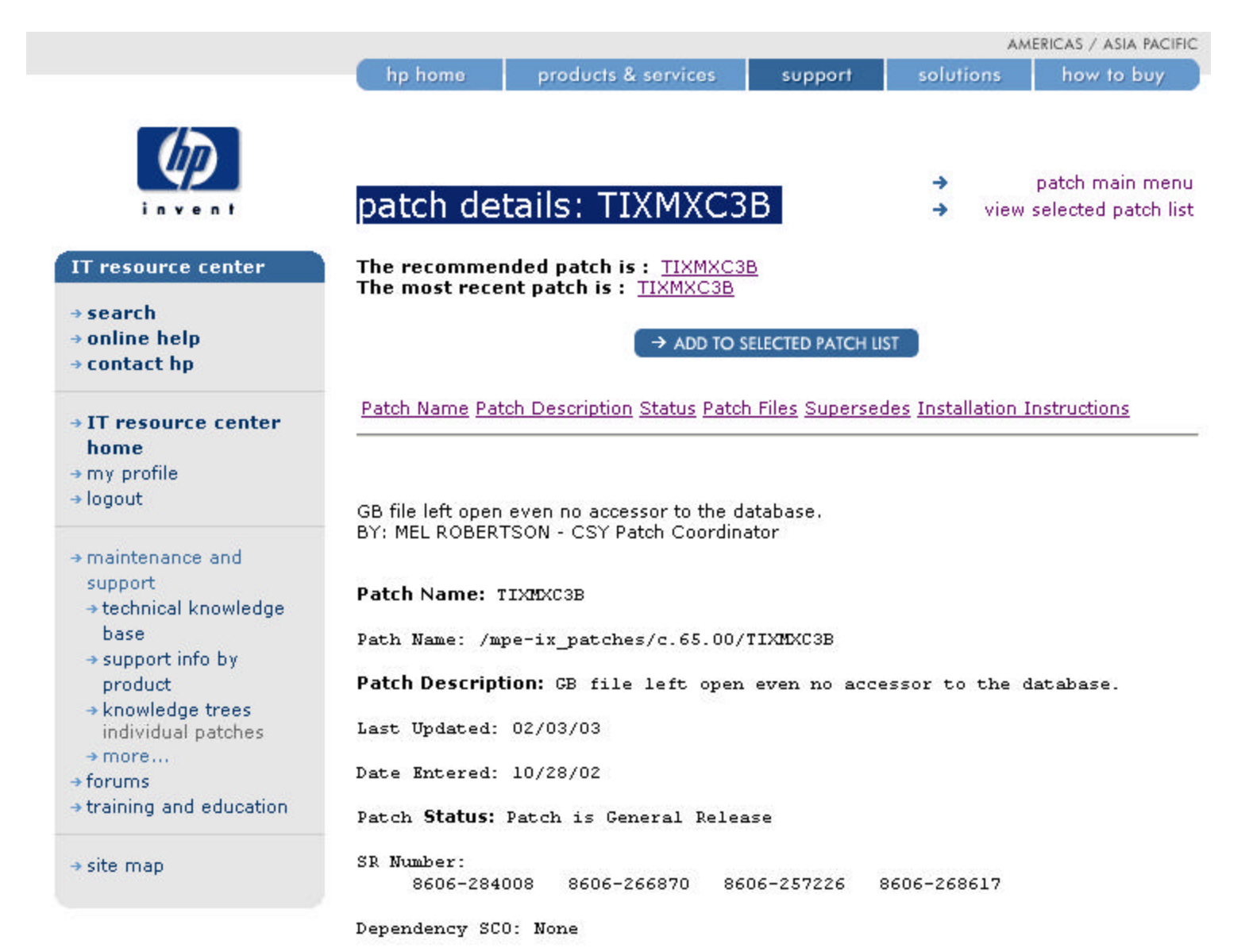

Dependency SCO: None

Welcome, John P. Burke! (CA55893)

| ORGFILE                   | TARGFILE              | PATCH TYPE |
|---------------------------|-----------------------|------------|
| TIXMXC3B.TIXMXC3B.PATCHIX |                       |            |
| AUTOPAT.HP31900A.PATCHXL  |                       |            |
| GENMXC3B.TIXMXC3B.PATCHIX |                       |            |
| REFMXC3B.TIXMXC3B.PATCHIX |                       |            |
| U21MXC3B.TIXMXC3B.PATCHIX | TIMAGE                |            |
| U22MXC3B.TIXMXC3B.PATCHIX | CORONA2               |            |
| RO1MXC3B.TIXMXC3B.PATCHIX | HP30391 01            | RP         |
| RO4MXC3B.TIXMXC3B.PATCHIX | HP30391 04            | RP         |
| RO3MXC3B.TIXMXC3B.PATCHIX | HP30391_03            | RP         |
| COOMXC3B.TIXMXC3B.PATCHIX | IMAGECAT. PUB. SYS    | RP         |
| CO2MXC3B.TIXMXC3B.PATCHIX | TICATOOO.PUB.SYS      | RP         |
| POOMXC3B.TIXMXC3B.PATCHIX | UTIINIT. TI. TELESUP  | RP         |
| PO1MXC3B.TIXMXC3B.PATCHIX | MXTI0308.TI.TELESUP   | RP         |
| PO2MXC3B.TIXMXC3B.PATCHIX | UTIINIT1. TI. TELESUP | RP         |
| P32MXC3B.TIXMXC3B.PATCHIX | DBRESTOR. PUB. SYS    | RP         |
| P36MXC3B.TIXMXC3B.PATCHIX | DBRCVCM. PUB. SYS     | RP         |
| P60MXC3B.TIXMXC3B.PATCHIX | DBDRIVCM. PUB. SYS    | RP         |
| P61MXC3B.TIXMXC3B.PATCHIX | DBDUMP.PUB.SYS        | RP         |
| P62MXC3B.TIXMXC3B.PATCHIX | I7DBSCNV. PUB. SYS    | RP         |
| P63MXC3B.TIXMXC3B.PATCHIX | DBCONV. PUB. SYS      | RP         |
| P64MXC3B.TIXMXC3B.PATCHIX | DBUTILB. PUB. SYS     | RP         |
| P65MXC3B.TIXMXC3B.PATCHIX | DBDRIVER. PUB. SYS    | RP         |
| P24MXC3B.TIXMXC3B.PATCHIX | SYTIO308.TI.TELESUP   | RP         |
| PO5MXC3B.TIXMXC3B.PATCHIX | IMAGEDMP. PUB. SYS    | RP         |
| P31MXC3B.TIXMXC3B.PATCHIX | DESTORE. PUB. SYS     | RP         |
| P34MXC3B.TIXMXC3B.PATCHIX | DBLOAD. PUB. SYS      | RP         |
| P33MXC3B.TIXMXC3B.PATCHIX | DBUNLOAD. PUB. SYS    | RP         |
| P30MXC3B.TIXMXC3B.PATCHIX | DBSCHEMA. PUB. SYS    | RP         |
| P35MXC3B.TIXMXC3B.PATCHIX | DBUTIL. PUB. SYS      | RP         |
| P68MXC3B.TIXMXC3B.PATCHIX | DBBIGSET. PUB. SYS    | AD         |
| P37MXC3B.TIXMXC3B.PATCHIX | DBRECOV. PUB. SYS     | RP         |

Patch Package Size: 32752 sectors

General Release Text: Known Conflicts -----Not applicable Patch-to-Patch Dependencies ------Not applicable External Symptoms, Cause, Fix Description JAGae31115 8606-266870 \_\_\_\_\_ Symptoms -----MDX on automatic master doesn't work in Autodefer enabled Cause \_\_\_\_ The parameter passed to expansion procedure used the detail dataset number instead of the master dataset number. Fix \_\_\_\_ Set the right value before passing the parameter. JAGae21532 8606-257226 -----DBRECOV doesn't check all timestamps for multi db/multi quiesce logs JAGae32855 8606-268617 -----SA775 caused by a corrupted database. JAGae47954 8606-284008 \_\_\_\_\_

```
Symptoms
_____
GB file still exist even no accessor for the database.
Cause
-----
A previous fix, attemp to clean up DBU entry in DBUX, will corrupt the
DBUX tag if user open databases more than 127 times. That causes
process termination routine not able to close all the opened DB,
therefore, the GB file is left around.
Fix
____
Check whether the DBU entry exist or not.
Customer Environment Changes
------
Not Applicable
Hardware Dependencies
------
Not applicable
Software Product/Application Dependencies
Patch applies to MPE/iX 6.0, 6.5, 7.0
Product Version Information
------
TurboImage/iX version C.09.11.
See filename information for specific version changes for each module.
Dump Analysis
-----
```

Not applicable

Product Number/Name: HP30391 TURBOIMAGE/IX

Product VUF: C.09.11

OS Release VUF: C.65.00

Fix Release Version: B

### Supersedes:

| ( | 0)  | TIXMXC3 B |
|---|-----|-----------|
| ( | 1)  | TIXMX73 B |
| ( | 2)  | TIXMX63 B |
| ¢ | 3)  | TIXMX31 B |
| ( | 4)  | TIXMX12 B |
| ( | 5)  | TIXLXW6 B |
| ( | 6)  | TIXLXL4 A |
| ¢ | 7)  | TIXLXH2 C |
| ( | 8)  | TIXLXE5 A |
| ( | 9)  | TIXLXB5 A |
| ( | 10) | TIXLX74 C |

Criticality:

Non-critical

Distribution Recommendation:

For a Subsystem and should be installed on all systems with this subsystem.

Update Required: Yes

Special Instructions:

NO SPECIAL INSTRUCTIONS PROVIDED FOR THIS PATCH

#### Installation Instructions:

Before installing this patch, please review all instructions and the Hewlett-Packard SupportLine User Guide or Your Hewlett-Packard Support Terms and Conditions for precautions, scope of license, restrictions, and limitation of liability and warranties.

There is a document which gives a detailed descripton of all tasks required prior to installing your patch. Request this document from HPSL using e-mail (command: send mpeguide) or download it from the web

Unless there are special instructions, logon as MANAGER.SYS and run UNPACKP to unpackage and restore all files before installing your patch.

Note! Please back up your system before you patch.

top of page

privacy statement

using this site means you accept its terms

© 1994 - 2003 hewlett-packard company

# How do I know what patches and software are installed?

- HPSWINFO.PUB.SYS (see handout)
- User Version v.uu.ff in SHOWME (sort of)
- :xeq psirpt.pred.sys (see handout)

<SASHA: ,MANAGER.SYS,INSTALL> WED, MAR 12, 2003 11:58 PM </SYS/INSTALL>
[8]:showme
USER: #S116,MANAGER.SYS,INSTALL (NOT IN BREAK)
RELEASE: C.65.00 MPE/iX HP31900 C.25.06 USER VERSION: C.65.03
CURRENT: WED, MAR 12, 2003, 11:58 PM
LOGON: WED, MAR 12, 2003, 11:40 PM
CPU SECONDS: 28 CONNECT MINUTES: 18
\$STDIN LDEV: 3 \$STDLIST LDEV: 3

# How do I obtain patches?

- On tape from the RC (PowerPatches and Reactive Patches)
- Download from the Internet (Reactive Patches)
  - Search for patches via the ITRC
  - Search the patch database directly
  - Download to the PC, then upload to the 3K
  - Download to the 3k directly
  - UNPACKP (see handout)
  - Patchman (see handout for a patchman run example)

# Main Patch Database

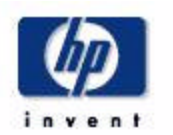

### **IT resource center** → search → online help → contact hp →hp-ux → IT resource center home → my profile → logout software → maintenance and → mpe/iX support → technical knowledge base → support info by product ⇒ knowledge trees individual patches ⇒ more... → forums → training and education ⇒ site map archived patches Welcome, John P. Burke! (CA55893)

### patch main menu

retrieve a single patch by entering the patch name (e.g. PHCO\_12345 or 12345)

 $\rightarrow$ 

available hp 9000 patches for the series 800 and 700

### →tru64 UNIX

available patches for Tru64 UNIX systems, including systems running TruCluster and AlphaServerSC

available mpe/iX patches

### → firmware

available patches for cpu, disk, tape, network, fibre channel, and i/o firmware

→ patches for applications on other platforms

patches for hp applications on NT, Solaris, SUNOS and other operating systems

### ➔ find patches for unsupported operating systems

view selected patch list •

### useful links

- → itanium-based products
- → bluestone patches
- → toptools patches
- openview patches
- ⇒ hp/dazel output management software patches

### what's new

- ⇒ patch database has been improved
- → faster patch downloads for asia pacific

### tools

Iarge font (Netscape) 4.7x on UX)

privacy statement

using this site means you accept its terms

© 1994 - 2003 hewlett-packard company

### Patch Database

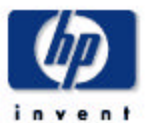

IT resource center

→ IT resource center

→ search

home

→ logout

→ my profile

→ online help

→ contact hp

### search for patches

The MPE/IX patch download process has changed as of Release 5.5. It is crucial that you download and use the new UNPACKP command file before attempting to install a patch from this site. Refer to the MPE Patch Installation and Tools Guide for instructions.

step 1: select os revision c.75.00 -

step 2: how would you like to search?

Search by Keyword 💌

step 3: search criteria all words

step 4: results per page 25 - SEARCH

-

### printable version

- patch main menu •
- view selected patch list ->

### useful links

- → patch warnings replace recalls
- → installing your Patch Download package on MPE

support → technical knowledge

→ maintenance and

- base
- → support info by product
- → knowledge trees individual patches
- → more...
- → forums
- → training and education

→ site map

For general help in using Patch Database, read our Usage Guide.

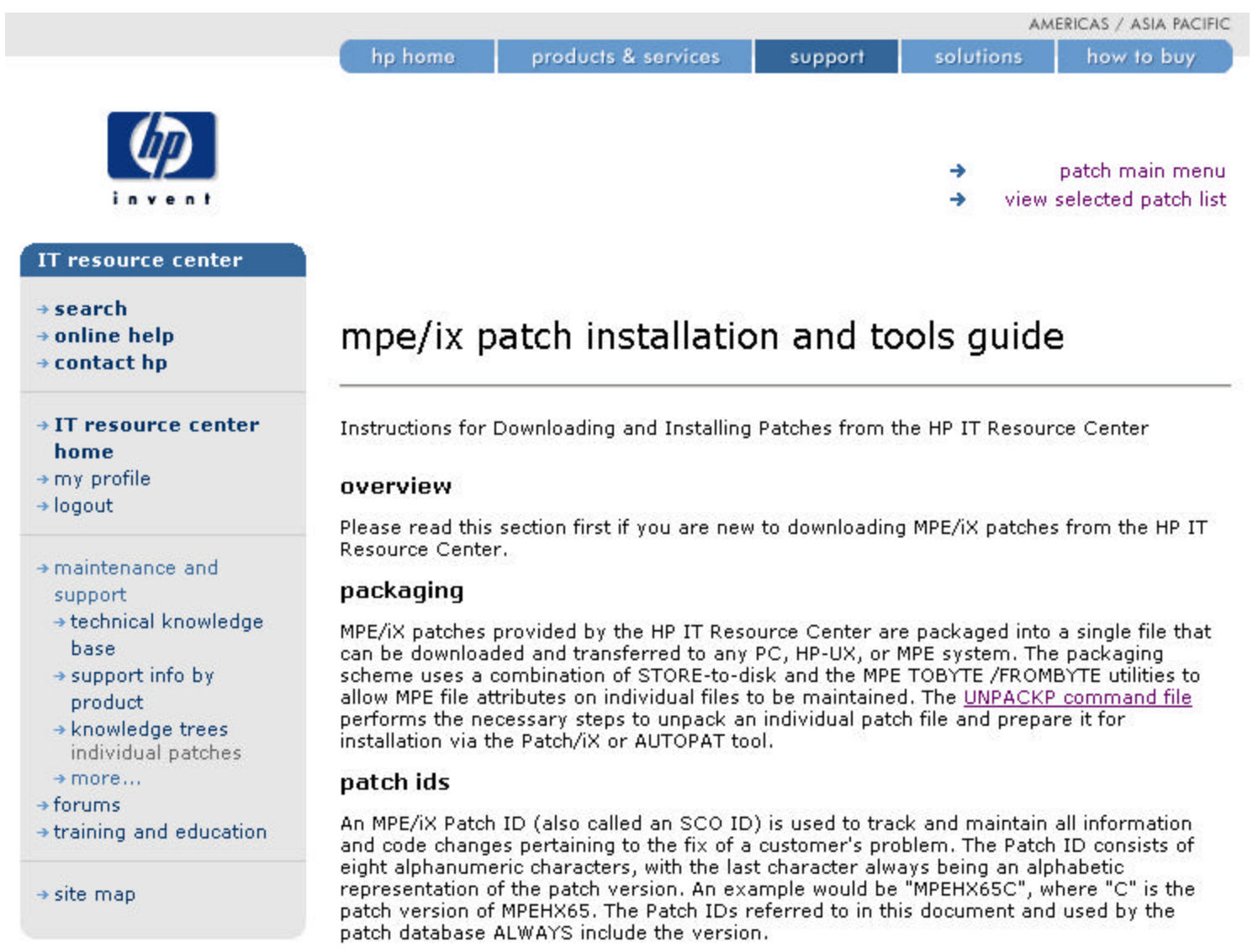

Welcome, John P. Burke! (CA55893)

#### patch installation tools

Once a patch has been downloaded and unpacked, two installation tools are available for installing it: AUTOPAT and HP Patch/iX. Hewlett-Packard recommends the use of HP Patch/iX for patch installation, since it has many features and checks to ease and improve the installation process, including:

- · A sophisticated patch qualification mechanism to insure the integrity of your system.
- The ability to perform much of the patch installation process while the system is still up and available to users.
- An option to install a patch or set of patches using the HP Stage/iX subsystem, which allows the application of a patch to be performed without tapes. For more information on Stage/iX, refer to the System Software Maintenance Manual for your release.

You should use AUTOPAT only if you are familiar with its use, and have a good understanding of MPE/iX patch management.

To insure you have the latest version of Patch/iX, do the following:

#### 1. :HELLO MANAGER.SYS, INSTALL

#### 2. :PATCHIX VERSION

 Compare this version number (for example, B.01.02) with the latest version available for your release on the HP IT Resource Center <u>Patch/iX download</u> page. If you are running an earlier version than is available, you should download and install the newer one from the download page.

### create a cslt

Before starting any patch application activity, you should *always* back up your system by creating a Custom System Load Tape *and* a full backup. This will allow you the flexibility of restoring your system to the previous environment. To create a CSLT, do the following:

- 1. Log on as MANAGER.SYS
- 2. :SYSGEN
- 3. >TAPE

### disclaimer

**Caution**: Hewlett-Packard is not liable for errors occurring during data transmission through the Internet. HP assumes no responsibility for the use or reliability of its software on equipment that it has not furnished itself. Furthermore, for customers without a current support contract with HP, HP is not responsible for answering any questions in regard to the use of this patch delivery process.

#### installation steps

Use the following steps to download, unpack, and install a patch on your HP3000 system. Each steps is documented in detail below.

- 1. Obtain UNPACKP
- 2. Download the patch
- 3. Use UNPACKP to unpack the patch files
- 4. Use Patch/iX or AUTOPAT to install the patch

### obtaining unpackp

Perform the following steps if you don't already have UNPACKP.INSTALL.SYS on your HP3000 system. You may use either Method A or B. Note that UNPACK is a bytestream file.

### method a: anonymous ftp from your hp3000

You can use the following steps to download UNPACKP directly to your HP3000 from the HP IT Resource Center anonymous ftp site if your HP3000 system has internet access.

From INSTALL.SYS:

```
:ftp.arpa.sys ftp.itrc.hp.com
...
Name(manager): anonymous
331 Guest login ok, send your complete e-mail address as password.
Password: <your e-mail address>
ftp> cd export/bin
ftp> type bytestream
ftp> get unpackp UNPACKP
...
226 Transfer complete.
ftp> bye
```

#### method b: download to a pc or unix workstation

- Download the <u>UNPACKP command file</u> with your Web browser to your PC or Unix workstation.
- 2. Use ftp to copy UNPACKP to your HP3000 system:

#### PC to HP3000

- 1. Open an MS-DOS or Command Prompt window on your PC.
- Follow the steps in the example below. This example assumes that the file is named C:\DATA\UNPACKP, and that <hostname> is the hostname of your HP3000.

```
C:\WINDOWS> cd \DATA
C:\DATA> ftp <hostname>
...
Username: manager.sys,install
331 Password required for MANAGER.SYS,INSTALL. Syntax: userpass,acctpass
Password: <your passwords>
230 User logged on
ftp:> type tenex
200 Type set to L (byte size 8)
ftp:> put UNPACKP ./UNPACKP
...
226 Transfer complete.
ftp:> quit
```

#### hp3000 to pc/unix workstation

Alternatively, you may want to transfer the file by running FTP on your HP3000 host, which requires your PC/workstation to have an active FTP server. To run FTP from the HP3000 host, first make sure you're logged on as MANAGER.SYS,INSTALL. The following is an example of a transfer from a Unix system. It assumes that the filename on the Unix system is /tmp/unpackp, and that <hostname> is the hostname of the Unix system.

```
:ftp.arpa.sys <hostname>
...
Name(manager): <your login>
Password: <your password>
...
ftp> cd /tmp
250 CWD command successful.
ftp> type bytestream
200 Type set to I.
ftp> get unpackp UNPACKP
...
226 Transfer complete.
ftp> bye
```

### obtaining a patch

You may use either Method A or B to transfer a patch to your HP3000 system.

### method A: anonymous ftp from your hp3000

You can use the following steps to download the patch directly to your HP3000 from the HP IT Resource Center anonymous ftp site if your HP3000 system has internet access.

From INSTALL.SYS:

```
:ftp.arpa.sys ftp.itrc.hp.com
...
Name(manager): anonymous
331 Guest login ok, send your complete e-mail address as password.
Password: <your e-mail address>
ftp> cd mpe-ix_patches/c.60.00
ftp> type byte
ftp> get MPEJX87A
...
226 Transfer complete.
ftp> bye
```

#### method B: download to a pc or unix workstation

- 1. Download the patch file with your Web browser to your PC or Unix workstation.
- 2. Use ftp to copy the patch to your HP3000 system:

#### pc to hp3000

- 1. Open an MS-DOS or Command Prompt window on your PC.
- Follow the steps in the example below. This example assumes that the patch file is named C:\DATA\MPEJX87A, and that <hostname> is the hostname of your HP3000.

```
C:\WINDOWS> cd \DATA
C:\DATA> ftp <hostname>
...
Username: manager.sys,install
331 Password required for MANAGER.SYS,INSTALL. Syntax: userpass,acctpass
Password: <your passwords>
230 User logged on
ftp:> type tenex
200 Type set to L (byte size 8)
ftp:> put MPEJX87A
...
226 Transfer complete.
ftp:> quit
```

### hp3000 to pc/unix workstation

Alternatively, you may want to transfer the file by running FTP on your HP3000 host, which requires your PC/workstation to have an active FTP server. To run FTP from the HP3000 host, first make sure you're logged on as MANAGER.SYS,INSTALL. The following is an example of a transfer from a Unix system. It assumes that the filename on the Unix system is /tmp/unpackp, and that <hostname> is the hostname of the Unix system.

```
:ftp.arpa.sys <hostname>
...
Name(manager): <your login>
Password: <your password>
...
ftp> cd /tmp
250 CWD command successful.
```

ftp> type bytestream
200 Type set to I.
ftp> get MPEJX87A
...
226 Transfer complete.
ftp> bye

### unpacking patches with unpackp

You will enter the UNPACKP command a bit differently depending on which patch installation tool you plan to use - HP Patch/iX or AUTOPAT. Hewlett-Packard recommends the use of HP Patch/iX for patch installation, since it has many features and checks to ease and improve the installation process. You should use AUTOPAT only if you are familiar with its use, and have a good understanding of MPE/iX patch management.

First make sure you are logged on as MANAGER.SYS,INSTALL. If you plan to use HP Patch/iX to install the patch, run UNPACKP as in the following example (substituting your patch ID):

### **UNPACKP MPEIX01A**, PATCHIX

If you plan to use AUTOPAT to install the patch, run UNPACKP as in the following (again, substitute your patch ID):

### UNPACKP MPEIX01A, AUTOPAT

On completion, UNPACKP will place all component patch files in the proper group and account, depending on the chosen patch tool. For HP Patch/iX, the files will be placed in the PATCHXL.SYS group; for AUTOPAT, they are placed in the PATCHXL.TELESUP group. If you are installing multiple patches, use UNPACKP once for each patch.

### using the patch tools

Refer to either of the following documents for instructions on how to use HP Patch/iX to install downloaded patches:

- The System Software Maintenance Manual for your release This contains detailed instructions on the use of HP Patch/iX. If you do not have a hardcopy of this manual, you can download a copy from <a href="http://docs.hp.com">http://docs.hp.com</a> under the MPE/iX Operating System section.
- The <u>Patch/iX Instructions</u> available from the HP IT Resource Center.

# Patch/iX – What Is It?

- Introduced with MPE/iX 5.5 along with Stage/iX
- Greatest thing since sliced bread because it puts YOU in control of the patching process.
- Of course with greater control comes greater responsibility
- Typically cuts patching time in half and improves the reliability of the process
- If you've never used Patch/iX before, the the reference manual contained in the Appendices of the Software Maintenance Manual

# Patch/iX Tips

- Don't run it from the console (Phase I)
- Use the current Patch/iX version (tape (no!) or Internet)
- Use the current UNPACKP version
- Create a "patch book" for each session from PDF guides
- Put HPGROUP in HPPATH
- Make sure you have enough space on LDEV 1
- ALTSEC @.patchxl;delacd depending upon how acquired
- If creating a CSLT tape do NOT use 60m tapes

# Patch/iX Download Page - 1

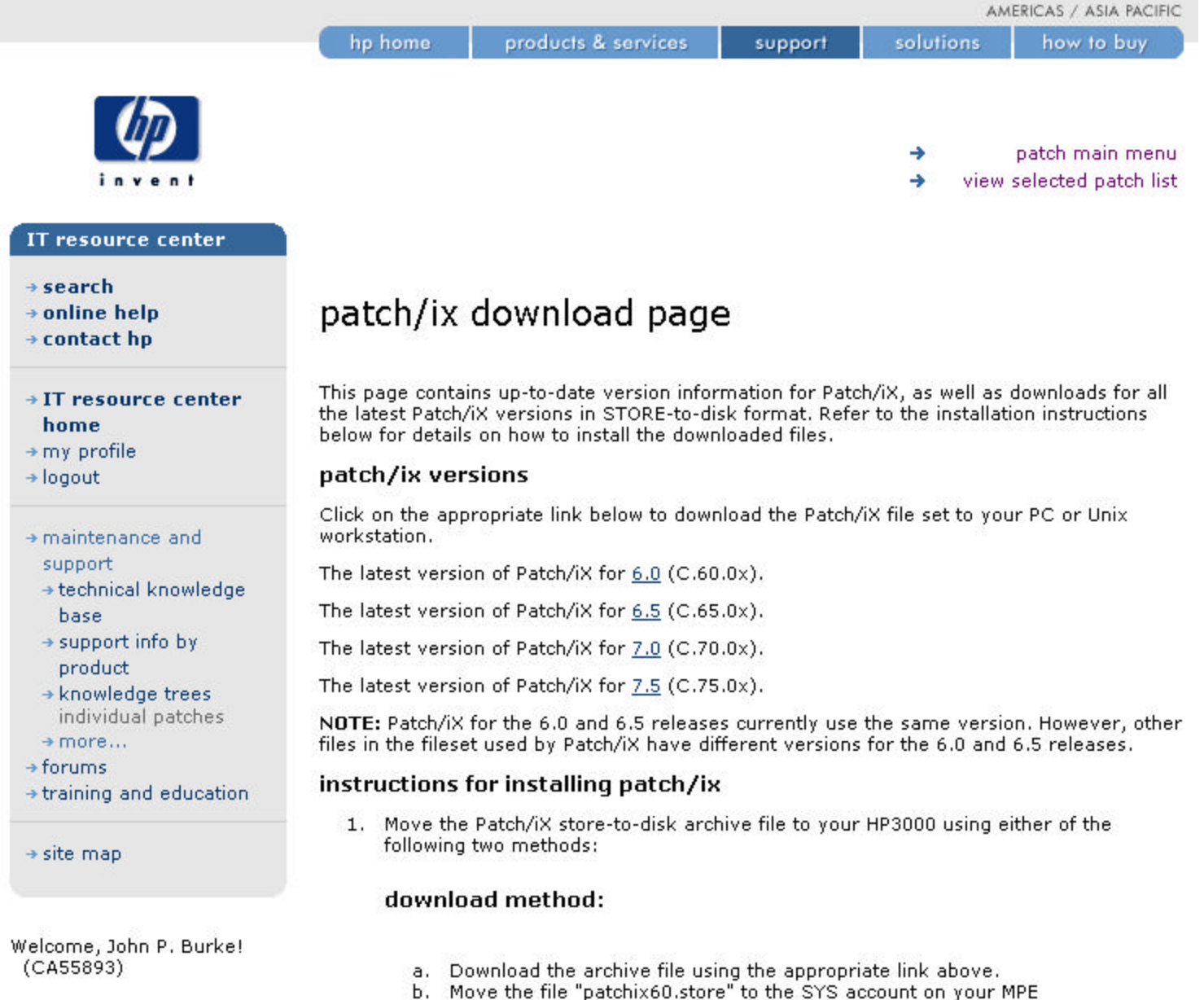

Move the file "patchix60.store" to the SYS account machine.

## Patch/iX Download Page - 2

Example: ftp> put patchix60.store ./patchix60.store

Note to ftp users: You should transfer the file using "byte" mode (as opposed to binary or ASCII).

### ftp Method:

You can pull the file directly from the IT Resource Center's anonymous ftp site:

#### ftp.arpa.sys ftp.itrc.hp.com

Name(manager): anonymous 331 Guest login ok, send your complete e-mail address as password. Password: <your e-mail address> ftp> cd export/bin ftp> type bytestream ftp> get ./patchix[##].store ... 226 Transfer complete. ftp> bye

2. Make sure you are in the INSTALL group of the SYS account.

#### :CHGROUP INSTALL

Note: It is critical for these files to be restored to INSTALL.SYS.

3. Convert the file to MPE format using FROMBYTE, e.g.:

### :FROMBYTE.HPBIN.SYS '-b ./patchix60.store PATCH60M'
## Patch/iX Download Page - 3

4. Restore the file from disk:

#### :FILE PATCH60M;DEV=DISC

#### :RESTORE \*PATCH60M;@.@.@;LOCAL;SHOW

5. You can verify your version of PATCHIX with the "version" option:

#### :PATCHIX VERSION

#### patch/ix file sets

The contents of the Patch/iX store-to-disk archive for 5.5 is:

ABLDINTX ALKEDCAT ALKEDHLP AUTOCM AUTOLED AUTOSPTH PATCH000 PATCHIX

The contents of the Patch/iX store-to-disk archive for 6.0, 6.5 and 7.0 is:

ABLDINTX ACSUMLED ACSUMCAT ACSUMHLP ALKEDCAT ALKEDHLP AUTOCM AUTOLED AUTOSPTH PATCH000 PATCHIX

#### Downloading Patch/iX - 1

<SASHA: ,MANAGER.SYS,INSTALL> WED, MAR 12, 2003 11:40 PM </SYS/INSTALL>
[1]:ftp ftp.itrc.hp.com
File Transfer Protocol [A0010H07] (C) Hewlett-Packard Co. 2000 [PASSIVE SUPPORT]

#### 220-

220-Welcome to the IT Resource Center ftp server 220-----220 -220-You are user 8, and there is a limit of 400 simultaneous accesses. 220 -220-Log in as user "anonymous" (using your e-mail address as your password) 220-to retrieve available patches for HP-UX, MPE/iX, and other platforms. 220 -220-If you are a user of other HP ITRC services, log in with your 220-HP ITRC User ID and password to deposit or retrieve your files. 220 -220-If you have questions, send email to: 220 -220support\_feedback@us-ffs.external.hp.com 220 -220 dux418 FTP server (HP ASL ftpd, version(322)) ready. Connected to ftp.itrc.hp.com (192.6.165.75). (FTPINFO 40) Name(manager): anonymous 331 Guest login ok, send your complete e-mail address as password. Password: 230 Guest login ok, access restrictions apply. Remote system type is UNIX ftp> cd export/bin 250 CWD command successful. ftp> type bytestream 200 Type set to L (byte size 8).

#### Downloading Patch/iX - 2

RESTORE \*patch65;@.@.@;LOCAL;SHOW

WED, MAR 12, 2003, 11:43 PM

#### Downloading Patch/iX - 3

WILL RESTORE

12 FILES

; NUMBER OF FILES ON MEDIA

12

| FILENAME GROUP     | ACCOUNT | VOLUME RESTRICTIONS |    | SECTORS | CODE  | MEDIA |
|--------------------|---------|---------------------|----|---------|-------|-------|
| ABLDINTX.INSTALL   | .SYS    | DISC                | :C | 352     | NMPRG | 1     |
| ACSUMCAT.INSTALL   | .SYS    | DISC                | :C | 128     |       | 1     |
| ACSUMHLP.INSTALL   | .SYS    | DISC                | :C | 1408    |       | 1     |
| ACSUMLED.INSTALL   | .SYS    | DISC                | :C | 2960    | NMPRG | 1     |
| ALKEDCAT . INSTALL | .SYS    | DISC                | :C | 144     |       | 1     |
| ALKEDHLP.INSTALL   | .SYS    | DISC                | :C | 1456    |       | 1     |
| ANTSLOPT . INSTALL | .SYS    | DISC                | :C | 16      |       | 1     |
| AUTOCM .INSTALL    | .SYS    | DISC                | :C | 48      | PROG  | 1     |
| AUTOLED .INSTALL   | .SYS    | DISC                | :C | 2976    | NMPRG | 1     |
| AUTOSPTH.INSTALL   | .SYS    | DISC                | :C | 432     | NMPRG | 1     |
| PATCH000.INSTALL   | .SYS    | DISC                | :C | 1024    | MGCAT | 1     |
| PATCHIX .INSTALL   | .SYS    | DISC                | :C | 8880    | NMPRG | 1     |

FILES RESTORED :

12

<SASHA: ,MANAGER.SYS,INSTALL> WED, MAR 12, 2003 11:44 PM </SYS/INSTALL>
[5]:patchix version
Patch/iX Version B.01.09
<SASHA: ,MANAGER.SYS,INSTALL> WED, MAR 12, 2003 11:44 PM </SYS/INSTALL>
[6]:

### Netbase/Shareplex Issues

- Patch/iX
- Stage/iX

Patch/iX example: MPE/iX 6.0 PowerPatch 2 applied to an existing MPE/iX 6.0 PowerPatch 1 system

#### Run Patch/iX

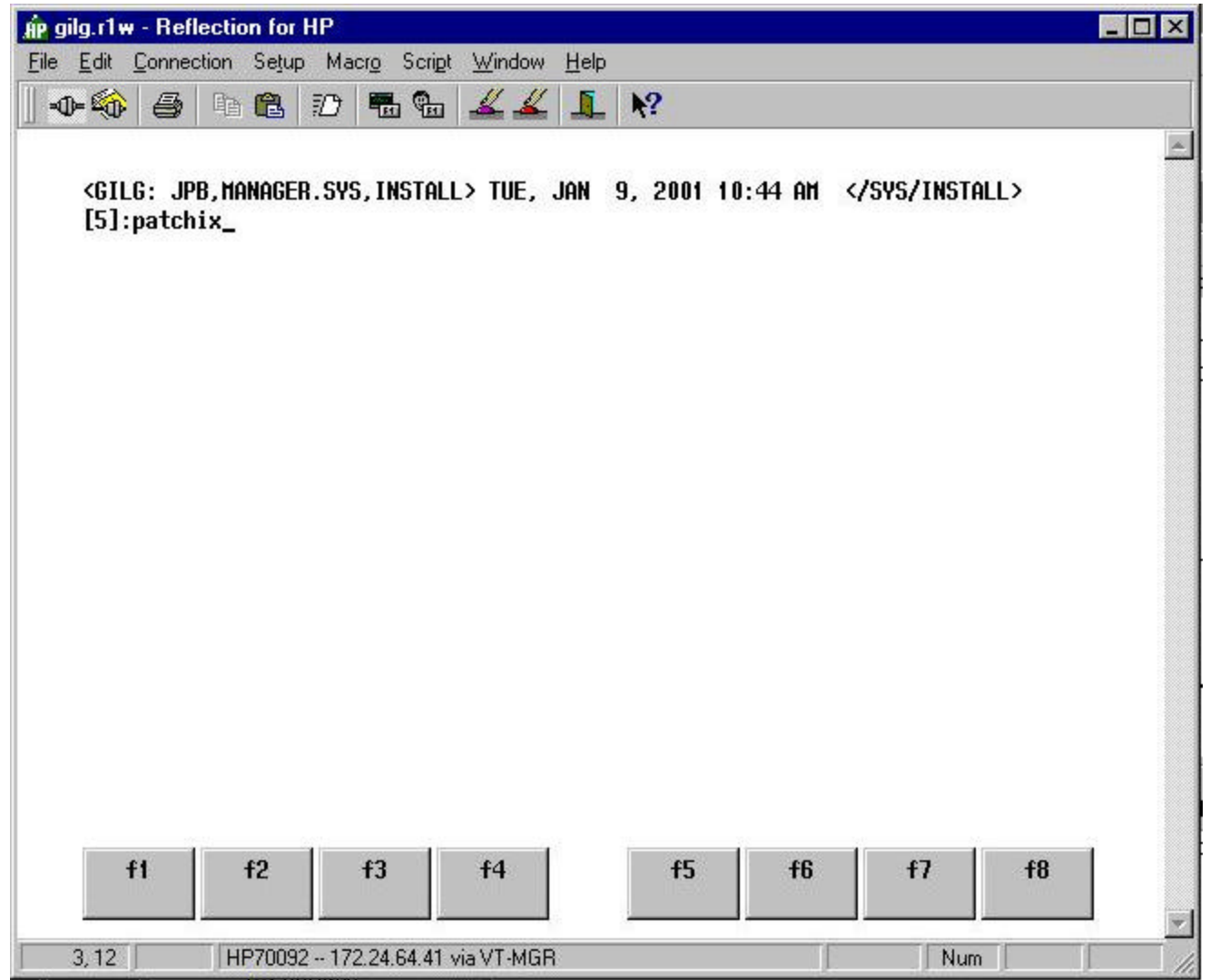

Sign on as "MANAGER.SYS,INSTALL". Before proceeding, make sure you have the latest version of Patch/iX for your system and that you have validated all tapes. Your PowerPatch or Reactive patch tape will have an appropriate version of Patch/iX or you can download the latest from the ITRC. Patch/iX can be run from any terminal or PC with termulator. Do not run it from the console.

## Identify this run of Patch/iX

| 🙀 gilg.r1w - Reflection for HP       |                                                         |        |
|--------------------------------------|---------------------------------------------------------|--------|
| <u>File Edit Connection Setup Ma</u> | cr <u>o</u> Scri <u>p</u> t <u>W</u> indow <u>H</u> elp |        |
| 🛛 🗣 🍪 🙆 🕩 🛍 🕖 .                      | • • • ▲ ▲ ↓ ♥                                           |        |
| Main Menu                            | HP Patch/iX                                             | *      |
| ACTION                               |                                                         | STATUS |
| +                                    | Prompt Window                                           | +      |
|                                      | HP Patch/iX - B.01.04<br>(C) Heulett-Packard CO.        |        |
| l Please Enter V<br>l                | our Name: John Burke_                                   |        |
| i<br>•                               |                                                         |        |
| +                                    | Message Hindou                                          |        |
|                                      |                                                         |        |
| L<br>+                               |                                                         |        |
|                                      |                                                         |        |
| 13, 43 HP70092 17                    | 2.24.64.41 via VT-MGR                                   | Num    |

Enter your name here to identify this run of Patch/iX.

## Main Menu - Select Activities

| ngilg.r1w - Reflection for HP                                             |                                                          |                                                                    |
|---------------------------------------------------------------------------|----------------------------------------------------------|--------------------------------------------------------------------|
| <u>File Edit Connection Setup M</u>                                       | acr <u>o</u> Scri <u>p</u> t <u>W</u> indow <u>H</u> elp |                                                                    |
| ] 🗣 🏟 🎒 🛍 🛍 🖸                                                             | • • • ▲ ▲ ▲ ▶?                                           |                                                                    |
| Main Menu                                                                 | HP Patch/iX                                              | 2                                                                  |
|                                                                           |                                                          |                                                                    |
| ACTION                                                                    |                                                          | STATUS                                                             |
| Vieu Patches<br>Qualify Patches<br>Create [Stage] [Ta<br>Exit HP Patch/iX | )e]                                                      |                                                                    |
| +                                                                         | Nessage Hindor                                           | <u></u>                                                            |
| I Nessage: Ihis item<br>  perform and d<br> <br>                          | allous you to select the f<br>) some general preparation | type of patch installation to<br>specific to those activities.<br> |
| Help                                                                      |                                                          | Exit                                                               |
| 8,1 HP70092 1                                                             | 72.24.64.41 via VT-MGR                                   | Num                                                                |

This is where you tell Patch/iX what you want to do. Hit RETURN to select this menu item.

#### **Select Activity**

| 🙀 gilg.r1w - Reflection for HP                               | _ 🗆 ×      |
|--------------------------------------------------------------|------------|
| Eile Edit Connection Setup Macro Script Window Help          | Constant ( |
| ] • • • • • • • • • • • • • • • • • • •                      |            |
| Main Menu HP Patch/iX<br>Select Activities                   | *          |
| Mark Activity                                                |            |
| >X ] Adding a PouerPatch                                     | •          |
| [ ] Adding Reactive Patches From Tapes                       |            |
| [ ] Adding Reactive Patches From Dounload                    |            |
| [ ] Adding (SUBSYS) Products                                 |            |
|                                                              |            |
|                                                              |            |
|                                                              |            |
|                                                              |            |
|                                                              |            |
|                                                              | -          |
|                                                              |            |
| + <u>Nessage Windou</u>                                      | •          |
| I nessage: nark this item if you have a powerpatch to apply. |            |
| i i                                                          |            |
| +                                                            |            |
| Help Undo Process Previous Henu                              |            |
| 1 46 HP70092 172 24 64 41 via VT-MGP                         |            |
|                                                              |            |

Press F2 to "mark" "Adding a PowerPatch" and then press F4 to process the list of activities. Note that you can apply a PowerPatch, add reactive patches and add SUBSYS products in one step. For now, SUBSYS products can not be staged and all PowerPatches to date have contained patches that can not be staged.

## Accept default setup?

| AP gilg.r1w              | - Refle                                        | ction for                                | HP                                  |                                          |                              |                         |                                                |               |       |
|--------------------------|------------------------------------------------|------------------------------------------|-------------------------------------|------------------------------------------|------------------------------|-------------------------|------------------------------------------------|---------------|-------|
| <u>File</u> <u>E</u> dit | <u>C</u> onnecti                               | on Se <u>t</u> up                        | o Macr                              | o Script                                 | <u>W</u> indow               | Help                    |                                                |               |       |
| 🗣 🏟                      | 9                                              | h 🔒                                      |                                     |                                          | ≝ ≰                          | 1                       | ₩?                                             |               |       |
| Ma<br>Mark               | in Men<br>Select                               | u<br>Activi<br>ivity                     | ties                                |                                          | HP                           | Patch                   | /iX                                            |               |       |
| ====<br>>[¥              |                                                | ina o D                                  | ======<br>ouorDa                    | tch                                      |                              |                         |                                                |               |       |
| [                        | ]+                                             | ing a r                                  |                                     |                                          | Prompt                       | Windo                   | u                                              |               | +     |
| [                        | ]  HP<br>  y<br>  a<br> <br>  Do<br> <br> <br> | Patch/i<br>ou or y<br>re to b<br>you uis | X can<br>ou can<br>e perf<br>h to a | perfori<br>choose<br>formed.<br>accept f | the de<br>to cus<br>the defa | fault<br>tomiz<br>ults? | setup operations<br>e uhat setup oper<br>(y/n) | for<br>ations |       |
| <br> <br> <br> <br> <br> |                                                |                                          |                                     |                                          | <u>Yess</u>                  | age H                   | indou                                          |               |       |
| 14, 49                   |                                                | HP7009                                   | 2 172.2                             | 24.64.41 \                               | ia VT-MGF                    | 1                       |                                                |               | um [] |

Generally speaking, you can say "yes" if you are just applying a PowerPatch. There will be more discussion on this in the section of the presentation on using Patch/iX and Stage/iX to apply a Reactive Patch.

## Specify the location of PowerPatch tape

| 🟚 gilg.r1w - Reflection for HP                                                                                                    |           |
|----------------------------------------------------------------------------------------------------|-----------|
| <u>Eile E</u> dit <u>C</u> onnection Setup Macr <u>o</u> Scri <u>p</u> t <u>W</u> indow <u>H</u> elp                                |           |
|                                                                                                    |           |
| Main Menu HP Patch/iX<br>Select Activities<br>Customize Activities                                                                  |           |
| Mark Activity                                                                                                    | Status    |
| [X ] Purge unneeded files in INSTALL.SYS Group.                                                                                     | Completed |
| <pre>[ ]  Please Mount the PowerPatch Tape. [ ]  [ ]  What LDEV is the PowerPatch Tape Mounted On? [ ]  &gt;[X ]  [X ]       </pre> | -         |
| <u>Message Windou</u>                                                                                                    |           |
| 12, 58 HP70092 172.24.64.41 via VT-MGR                                                                                              | Num       |

If you have the good fortune to have multiple tape drives, put the PowerPatch tape in a drive other than the boot tape drive. This will save you some time. Always put the tape you are going to use for the CSLT in the boot drive. Why?

## Is the tape online?

| gilg.r1w - Reflection for HP                                       |                |
|--------------------------------------------------------------------|----------------|
| ne to connection setup Macro script window Help                    | hannan an      |
| Main Menu HP Patch/iX<br>Select Activities<br>Customize Activities |                |
| Mark Activity                                                      | Status         |
| [X ] Purge unneeded files in INSTALL.SYS Group.                    | Completed      |
| [ ] <br>>[x ] <br>[x ] <br>+                                       | <br> <br> <br> |
| Yessage Hindou                                                     | +<br>I         |
|                                                                    |                |
|                                                                    |                |
|                                                                    |                |
|                                                                    |                |

Patch/iX will put the tape online for you if it is not already online.

## Performing the setup activities

| 🙀 gilg.r1w - Reflection for HP                                                                                                    |                                                                                               |
|----------------------------------------------------------------------------------------------------|-----------------------------------------------------------------------------------------------|
| <u>File Edit Connection Setup Macro Script Window Help</u>                                                                                                    |                                                                                               |
| ]••••\$\$ 5 h 6 17 to <u>% 4 1 k</u> ?                                                                                                    |                                                                                               |
| Main Menu HP Patch/iX<br>Select Activities<br>Customize Activities                                                                                                    | <u>A</u>                                                                                      |
| Mark Activity                                                                                                    | Status                                                                                        |
| <ul> <li>[X] Purge unneeded files in INSTALL.SYS Group.</li> <li>[] Purge all files in PATCHXL.SYS Group.</li> <li>[] Purge all files in USL.SYS Group.</li> <li>[] Purge all files in UNL.SYS Group.</li> <li>[] Purge all files in UNL.SYS Group.</li> <li>[] Restore files from reactive patch tape.</li> <li>[] Restore Product (SUBSYS) information files.</li> <li>[X] Restore PowerPatch information files.</li> <li>[X] Copy System Libraries.</li> </ul> | Completed<br>Not Needed<br>Not Needed<br>Not Needed<br>Not Needed<br>Not Needed<br>Not Needed |
| . Massage III salau                                                                                                    |                                                                                               |
| Restoring PowerPatch information Files from tape in LI <                                                                                                    | )EV: 9                                                                                        |
| 20, 48 HP70092 172.24.64.41 via VT-MGR                                                                                                    |                                                                                               |

This step should take only a few minutes depending upon the number of information files on the PowerPatch tape and the speed of the system in copying system libraries. 50

## Main Menu - View Patches

| Image: Seige Marce Script Window Help     Imain Menu     Imain Menu     Imain Menu     ACTION     Select Activities   PowerPatch Only   View Patches   Qualify Patches   Create [Stage] [Tape]   Exit HP Patch/iX     Image: This item allows you to view patches previously installed on the system by HP Patch/iX, and those available to be installed on the system.          | gilg.r1w - Reflection for HP                                                         |                                                                                               |         |
|----------------------------------------------------------------------------------------------------|--------------------------------------------------------------------------------------|-----------------------------------------------------------------------------------------------|---------|
| Main Menu     ACTION     Select Activities   PowerPatch Only   View Patches   Qualify Patches   Create [Stage] [Tape]   Exit HP Patch/iX     Message: This item allous you to view patches previously installed on the system by HP Patch/iX, and those available to be installed on the system.                                                                                 | ile <u>E</u> dit <u>C</u> onnection Setup Macr <u>o</u> Scri <u>p</u> t <u>W</u> ind | dow <u>H</u> elp                                                                              | - Herei |
| Main Menu       Patch/iX         ACTION       STATUS         Select Activities       PowerPatch Only         > View Patches       Create [Stage] [Tape]         Exit HP Patch/iX       Essage Hindon         Message: This item allows you to view patches previously installed on the system by HP Patch/iX, and those available to be installed on the system.                 | ••• 🚳 🕒 🛍 🖀 🚣 .                                                                      | <u>≰</u> <u>1</u> №                                                                           |         |
| ACTION       STATUS         Select Activities       PowerPatch Only         > View Patches       PowerPatch Only         Qualify Patches       Create [Stage] [Tape]         Exit HP Patch/iX       Exit HP Patch/iX         Message: This item allows you to view patches previously installed on the system by HP Patch/iX, and those available to be installed on the system. | Main Menu                                                                            | HP Patch/iX                                                                                   | 4       |
| Select Activities<br>PowerPatch Only<br>View Patches<br>Qualify Patches<br>Create [Stage] [Tape]<br>Exit HP Patch/iX<br>Message Inis item allows you to view patches previously installed on the<br>system by HP Patch/iX, and those available to be installed on the<br>system.                                                                                                 | ACTION                                                                               | STATUS                                                                                        |         |
| View Patches<br>Qualify Patches<br>Create [Stage] [Tape]<br>Exit HP Patch/iX           Message Windou           Message: This item allows you to view patches previously installed on the<br>system by HP Patch/iX, and those available to be installed on the<br>system.                                                                                                    | Select Activities                                                                    | PowerPatch Anly                                                                               |         |
| Exit HP Patch/iX<br>Message: This item allous you to vieu patches previously installed on the<br>system by HP Patch/iX, and those available to be installed on the<br>system.                                                                                                    | > View Patches<br>Qualify Patches<br>Create [Stage] [Tape]                           |                                                                                               |         |
| Message: This item allous you to vieu patches previously installed on the system by HP Patch/iX, and those available to be installed on the system.                                                                                                    | Exit HP Patch/iX                                                                     |                                                                                               |         |
| <ul> <li>Message: This item allows you to view patches previously installed on the system by HP Patch/iX, and those available to be installed on the system.</li> </ul>                                                                                                    |                                                                                      |                                                                                               |         |
| Message: This item allous you to vieu patches previously installed on the<br>system by HP Patch/iX, and those available to be installed on the<br>system.                                                                                                    |                                                                                      |                                                                                               |         |
| Hessage: This item allows you to view patches previously installed on the<br>system by HP Patch/iX, and those available to be installed on the<br>system.                                                                                                    |                                                                                      |                                                                                               |         |
| I Message: This item allous you to vieu patches previously installed on the       I         system by HP Patch/iX, and those available to be installed on the       I         system.       I         +                                                                                                    | <u>+1</u>                                                                            | lessage Hindou                                                                                |         |
|                                                                                                    | l Message: This item allous you to<br>l system by HP Patch/iX, and<br>l system.      | o vieu patches previously installed on the l<br>those available to be installed on the l<br>l |         |
| Heln Fyit                                                                                                    | Heln                                                                                 | Evit                                                                                          |         |
|                                                                                                    |                                                                                      |                                                                                               |         |
| 9.1 HP70092 172.24.64.41 via VT-MGB                                                                                                    | 9 1 HP70092 172 24 64 41 via VT-                                                     | -MGB                                                                                          | -       |

This is optional. It basically shows the contents of HPSWINFO.PUB.SYS. Better to have a printout of HPSWINFO instead to refer to if needed. 51

## Example of View Patches

| gilg.r1w - Reflec              | tion for HP          |                                          |                |                  |                |                     | - 0 |
|--------------------------------|----------------------|------------------------------------------|----------------|------------------|----------------|---------------------|-----|
| <u>Edit</u> <u>C</u> onnection | n Se <u>t</u> up Mac | r <u>o</u> Scri <u>p</u> t <u>W</u> indo | w <u>H</u> elp |                  |                |                     |     |
| •• 🚳 🗿 🗉                       | 1 🛍 🕖                | •∎ •∎ 🚣 ∡                                | 🖌 💵   🖌        | ?                |                |                     |     |
| Main Menu<br>Vieu Pa           | tches                | Π                                        | P Patch/il     | 3<br>Fi          | lter(1) =      | Installed Patches   |     |
| Patch ID                       | Origin               | Date                                     |                |                  | Installe       | d By                |     |
|                                |                      |                                          |                |                  |                |                     |     |
| >ATCKXP2C                      | C6001 P              | SAT, JAN 22                              | , 2000, 🔅      | 3:10 PM          | john           |                     |     |
| BBRKXT2B                       | C6001 P              | SAT, JAN 22                              | , 2000, 🔅      | 3:10 PM          | john           |                     |     |
| <b>BRHKXF3B</b>                | C6001 P              | SAT, JAN 22                              | , 2000, 🔅      | 3:10 PM          | john           |                     |     |
| BHRKXG7B                       | C6001 P              | SAT, JAN 22                              | , 2000, 🔅      | 3:10 PM          | john           |                     |     |
| DTSFDF5A                       | C6001 P              | SAT, JAN 22                              | , 2000, 🔅      | 3:10 PM          | j ohn          |                     |     |
| <b>INFKXH6B</b>                | C6001 P              | SAT, JAN 22                              | , 2000, 🔅      | 3:10 PM          | john           |                     |     |
| LNKKXQ9B                       | C6001 P              | SAT, JAN 22                              | , 2000, 🔅      | 3:10 PM          | john           |                     |     |
| MPEKXF7C                       | C6001 P              | SAT, JAN 22                              | , 2000, 🔅      | 3:10 PM          | j ohn          |                     |     |
| MPEKXHOE                       | C6001 P              | SAT, JAN 22                              | , 2000, 🔅      | 3:10 PM          | j ohn          |                     |     |
| <b>MPEKXN1C</b>                | C6001 P              | SAT, JAN 22                              | , 2000, 🔅      | 3:10 PM          | john           |                     |     |
| MPEKXP4A                       | C6001 P              | SAT, JAN 22                              | , 2000, 🔅      | 3:10 PM          | john           |                     |     |
|                                |                      |                                          |                |                  |                | +dn                 |     |
| •                              |                      | <u>ile</u>                               | ssage Wind     | dou              |                | +                   |     |
| Descriptio<br> <br>  Big perfo | on:<br>rmance deora  | adation when                             | user upda      | te IMAGE         | /SOL to G      | <br> <br>2 version. |     |
| +                              |                      |                                          |                |                  |                |                     |     |
| Help                           |                      |                                          | P              | revious<br>ilter | Next<br>Filter | Previous<br>Menu    |     |
| 71                             | HP70092 172          | 24 64 41 via VT-M                        | GB             |                  |                | Num                 |     |

This is showing the MPE/iX PowerPatch 1 patches that were applied to this system on January 22, 2000. Make a note of ATCKXP2C for later. 52

## Main Menu - Qualify Patches

| 🙀 gilg.r1w - Reflection for HP        |                                             |                                                                                                    |
|---------------------------------------|---------------------------------------------|----------------------------------------------------------------------------------------------------|
| <u>File Edit Connection Setup Mac</u> | ro Script <u>W</u> indow <u>H</u> elp       | Contraction of the second second second second second second second second second second second second second s |
| ] 🗣 🊳 🍯 🖣 🛍 Ď                         | ••••••••••••••••••••••••••••••••••••••      |                                                                                                    |
| Main Menu                             | HP Patch/iX                                 | *                                                                                                    |
|                                       |                                             |                                                                                                    |
| ACTION                                | STATUS                                      |                                                                                                    |
| Select Activities                     | PouerPatch Only                             |                                                                                                    |
| Vieu Patches<br>> Qualify Patches     |                                             |                                                                                                    |
| Create [Stage] [Tape                  | ]                                           |                                                                                                    |
| EXIT HP Patch/1A                      |                                             |                                                                                                    |
|                                       |                                             |                                                                                                    |
|                                       |                                             |                                                                                                    |
|                                       |                                             |                                                                                                    |
|                                       | Massage III was                             |                                                                                                    |
| Message: Selection o                  | f this item uill start qualification of the | set of                                                                                                    |
| l patches, and al                     | lou you to customize the set of patches.    | 1                                                                                                    |
| ·                                     |                                             |                                                                                                    |
| Help                                  |                                             | Exit                                                                                                    |
|                                       |                                             |                                                                                                    |
| 10, 1 HP70092 - 172                   | .24.64.41 via VT-MGR                        | Num //                                                                                                    |

This is the crucial step where you, in concert with Patch/iX, choose which patches contained in the PowerPatch bundle will actually be applied. 53

## Ready to proceed with the qualification?

| gilg.r1w - Reflection for HP                                                                                                    |                                                                                                    |
|----------------------------------------------------------------------------------------------------|----------------------------------------------------------------------------------------------------|
| le <u>E</u> dit <u>C</u> onnection Setup Macr <u>o</u> Scri <u>p</u> t <u>W</u> indow <u>H</u> elp                                                                                                    |                                                                                                    |
| -0                                                                                                    |                                                                                                    |
| Main Menu HP Patch/iX<br>Qualify Patches Filter(1) = All                                                                                                    |                                                                                                    |
| Patch ID Qualified Status Flags Tape Stage Origin                                                                                                    |                                                                                                    |
| <pre>[] APPFDC9A ??? GR F,N PouerPatch:Cl [] +Prompt Windou []   []   HP Patch/iX needs to do an initial full qualification step []   on the set of patches that includes a one-time checksumming of []   system components. All subsequent qualifications after this uill []   take only moments to perform. To do full qualification on these []   57 patches, uill take approximately 06:11 (min:sec). []   []   Are you ready to begin this full qualification?(y/n) _ [] +</pre> | ======<br>6002 P<br>102 P<br>102 P<br>102 P<br>102 P<br>102 P<br>102 P<br>102 P<br>102 P<br>102 P<br>102 P<br>=====+dn |
| Message Windou                                                                                                    |                                                                                                    |
|                                                                                                    |                                                                                                    |
| 16, 66 HP70092 172.24.64.41 via VT-MGR Num                                                                                                    | 1                                                                                                    |

Patch/iX graciously estimates for you the amount of time qualification will take. Go get a cup of coffee once it starts the qualification step. 54

## Install FOS enhancements?

| gilg.r1w - Reflection for HP                                                                                                    |                                                                                                    |                                                                |                                                                                                    |
|----------------------------------------------------------------------------------------------------|----------------------------------------------------------------------------------------------------|----------------------------------------------------------------|----------------------------------------------------------------------------------------------------|
| e <u>E</u> dit <u>C</u> onnection Se <u>t</u> up Macr                                                                                 | o Script <u>W</u> indow <u>H</u> elp                                                                  |                                                                |                                                                                                    |
| 🗣 🏟 🍯 👘 🛍 🖸 🕨                                                                                                    | ቘ 🗟 🚣 🚣 📭                                                                                             |                                                                |                                                                                                    |
| Main Menu<br>Qualify Patches                                                                                                    | HP Patch/iX                                                                                           | Filter(1) = All                                                |                                                                                                    |
| Patch ID Qualifie                                                                                                    | d Status Flags Tape                                                                                   | stage Origin                                                   |                                                                                                    |
| [] APPFDC9A ???                                                                                                    | GR F.N                                                                                                | PouerPatch:(                                                   | :======<br>:6002 P                                                                                 |
| [] +<br>[]  <br>[]   This PouerPatch<br>[]   The default for<br>[]  <br>[]  <br>[]   Hould you like t<br>[]  <br>[]  <br>[]  <br>[] + | <u>Prompt Windou</u><br>tape contains FOS enhan<br>Patch/iX is not to inst<br>hem to be installed (Y/ | cements as uell as fixes.<br>all these enhancements.<br>N) ? _ | +02 P<br> 02 P<br> 02 P<br> 02 P<br> 02 P<br> 02 P<br> 02 P<br> 02 P<br> 02 P<br>+02 P<br>=====+dn |
|                                                                                                    | Message Windo                                                                                         |                                                                |                                                                                                    |
| 13, 52 HP70092 172.3                                                                                                    | 24.64.41 via VT-MGR                                                                                   | Num                                                            |                                                                                                    |

But first, one more question. The primary reason you might not want to install a FOS enhancement is if it would cause some job, script or program to break and for some reason you can not fix the job, script or program. The Communicator for the PowerPatch will describe any FOS enhancements.

## Patch Qualification Process Screen

| <u>Edit</u> <u>Connection</u> Setup Macro Script                                                                    | <u>₩</u> indow <u>H</u> elp                      |                                      |                                                                                                 |
|----------------------------------------------------------------------------------------------------|--------------------------------------------------|--------------------------------------|-------------------------------------------------------------------------------------------------|
| 🗠 🖨 🖪 🛍 🕖 🖥 🐿                                                                                                    | <u>∡∡</u> <u>⊾</u> №?                            |                                      |                                                                                                 |
| Main Menu<br>Qualify Patches                                                                                        | HP Patch/iX                                      | Filter(1) = All                      |                                                                                                 |
| Patch ID Qualified St                                                                                               | atus Flags Tape                                  | Stage Origin                         |                                                                                                 |
| [] APPFDC9A ??? GR                                                                                                  | F,N                                              | PouerPatch:                          | C6002 P                                                                                         |
| [] +<br>[]   PouerPatch Patch Q<br>[]   PouerPatch Patches:<br>[]   Reactive Patches:<br>[]  <br>[]  <br>[]  <br>[] | ualification in Prog<br>57 Estimate<br>0 Elapsed | ress<br>d Time: 06:11<br>Time: 00:26 | +02 P<br>102 P<br>102 P<br>102 P<br>102 P<br>102 P<br>102 P<br>102 P<br>102 P<br>102 P<br>+02 P |
| +                                                                                                    | Message Hindou                                   |                                      | +                                                                                               |
| Message: HP Patch/iX is nou<br>  and files.<br>  <                                                                  | checksuming your sys                             | tem libraries<br>>                   | }                                                                                               |
|                                                                                                    |                                                  |                                      |                                                                                                 |
|                                                                                                    |                                                  |                                      |                                                                                                 |

Now go get that cup of coffee.

## **Qualify Individual Patches Screen**

| ilg.r1w - Reflection for HP<br>Edit Connection Setup Macro                               | Script Windo            | w Help                   |                                               |                     |                                                    |
|------------------------------------------------------------------------------------------|-------------------------|--------------------------|-----------------------------------------------|---------------------|----------------------------------------------------|
|                                                                                          | °⊞ <u>∡</u>             | <u> </u>                 | <b>k</b> ?                                    |                     |                                                    |
| Main Menu<br>Qualify Patches                                                             | I                       | P Patc                   | <b>MiX</b><br>Fi                              | lter(1)             | = AII                                              |
| Patch ID Qualified                                                                       | Status                  | Flags                    | Tape                                          | Stage               | Origin                                             |
|                                                                                          |                         |                          |                                               |                     |                                                    |
| >LI APPEULSA NO                                                                          | CH OD                   | F, N                     | LSL1/Store                                    | Yes                 | PoverPatch L6002 P                                 |
| [ ] НКПКАНЭС YES<br>[ ] АТСКУРЭС: Ис                                                     | 6K<br>CD                | E,N                      | Store-Unly                                    | NO                  | PowerPatch:L6002 P                                 |
| [ ] HILKAPZL* NO<br>[ ] DDDVYUJD II.co                                                   | UK<br>CD                | E,N                      | CSLT/Store                                    | Yes                 | PowerPatch:L6002 P                                 |
| [ ] DDKNAU/D YES<br>[ ] DDNIV91P No                                                      | UK<br>CD                | H,N<br>C N               |                                               | Yes                 | PowerPatch:C6002 P                                 |
| [ ] DRULAZID NU                                                                          | OR<br>CD                | C, N                     | Store-Only                                    | Yes                 | PowerPatch:CC002 P                                 |
| [] BIIDKYY7R Ugo                                                                         | CD                      | E,14                     | CSLT/Store                                    | Uec                 | PowerPatch:C6002 P                                 |
| [] DRDI X0/R No                                                                          | CD                      | E,14                     | Storo_Onlu                                    | Uec                 | PowerPatch:C6002 P                                 |
| [] DIFENCED NO                                                                           | CD                      | 0.1                      | CSI T/Store                                   | Voc                 | PowerPatch:C6002 P                                 |
| [] FTPENH30 Vee                                                                          | CR                      | 0 N                      | Storo-Only                                    | Vac                 | PowerPatch:C6002 P                                 |
| [] GLALXOGB Yes                                                                          | GB                      | F N                      | Store-Only                                    | Yes                 | PowerPatch: C6002 P                                |
| +<br>  Description: (Press <re<sup>+<br/> <br/>  APPC subsystem start eri<br/>+</re<sup> | turn> for<br>tor 1034 d | ssage<br>detail<br>ue to | <u>Hindou</u><br>ed informati<br>validation e | ion on p<br>error - | atch APPFDC9A)  <br> <br> <br> <br> <br> <br> <br> |
| Help Veto Force                                                                          | Process<br>Changes      |                          | Previous<br>Filter                            | Next<br>Filter      | Previous<br>Menu                                   |

This is where you have to do some work. You need to check every patch that did not qualify and determine why it did not qualify. Occasionally, you may need to force a patch that does not qualify after consulting 57 documentation and/or your support provider. Let's investigate why this first patch did not qualify.

# View(1) = Summary

| 😰 gilg.r1w - Ref                | lection for H               | IP                      |                         |                  |              |                       |  |
|---------------------------------|-----------------------------|-------------------------|-------------------------|------------------|--------------|-----------------------|--|
| <u>File E</u> dit <u>C</u> onne | ction Setup                 | Macro Script            | <u>W</u> indow <u>H</u> | <u>H</u> elp     |              |                       |  |
|                                 | Ba 🛍                        | 12 🖬 🖬                  | <u> </u>                | L N?             |              |                       |  |
| Main Me<br>Quali<br>APF         | enu<br>ify Patche<br>PFDC9A | S                       | HP Pa                   | atch∕iX Vi       | eu(1) = Sur  | nmary                 |  |
| QUALIFIC<br>Disc                | CATION STA<br>Jualified     | TUS:<br>(missing c      | omponents               | - cannot be f    | orced)       |                       |  |
| PATCH IN<br>Pato                | ISTALLATIO<br>:h has not    | N STATUS:<br>previously | been inst               | talled by HP P   | atch/iX.     |                       |  |
| PATCH RE<br>Qual                | COMMENDAT                   | ION:<br>duct (SUBSY     | S) patch                |                  |              |                       |  |
| INSTALLA                        | TION METH                   | OD:                     |                         |                  |              |                       |  |
|                                 |                             |                         |                         |                  |              | +dn                   |  |
| +                               |                             |                         | Tessar                  | e Hindou         |              |                       |  |
| l Message<br>l<br>l             | e: The Com                  | ponent vieu             | shous sur               | nmary informat   | ion about †  | the patch.  <br> <br> |  |
| Help                            | Previous<br>Patch           | Next<br>Patch           |                         | Previous<br>Vieu | Next<br>Vieu | Previous<br>Menu      |  |
| 19, 1                           | HP70092                     | - 172.24.64.41          | via VT-MGR              |                  | 1            | Num                   |  |

Note that the patch was disqualified because of a missing component and that it can not be forced. A clue as to what is missing is contained in the Patch Recommendation: "Qualified product (SUBSYS) patch". Let's l90k at View(5), Product Numbers.

## View(5) = Product Numbers

| ilg.r1w - R                                       | eflection for                                        | HP                                      |                                             | 107                      |                       |                |          |       |           |        |    |
|---------------------------------------------------|------------------------------------------------------|-----------------------------------------|---------------------------------------------|--------------------------|-----------------------|----------------|----------|-------|-----------|--------|----|
| <u>E</u> dit <u>C</u> onr                         | nection Setup                                        | ) Macr <u>o</u> Scri                    | i <u>p</u> t <u>W</u> indow                 | <u>H</u> elp             |                       |                |          |       |           |        |    |
| Þ 🊳 🧧                                             | ) 🖻 🛍                                                | 10 6                                    | a <u> 4</u>                                 | í 🔟 🕅                    |                       |                |          |       |           |        |    |
| Main<br>Qua<br>A<br>Pr                            | 1enu<br>Lify Patcho<br>PPFDC9A<br>od Num Des         | es<br>cription                          | HP                                          | Patch/iX                 | ¥i                    | ieu(5) =       | • Produc | :t Nu | umber     | °S     |    |
| <br>H                                             | P30294 LU 1                                          | 6.2 API/XL                              |                                             |                          |                       |                |          |       |           |        |    |
|                                                   |                                                      |                                         |                                             |                          |                       |                |          |       |           |        |    |
|                                                   |                                                      |                                         |                                             |                          |                       |                |          |       |           |        |    |
|                                                   |                                                      |                                         |                                             |                          |                       |                |          |       |           |        |    |
|                                                   |                                                      |                                         |                                             |                          |                       |                |          |       |           |        |    |
|                                                   |                                                      |                                         |                                             |                          |                       |                |          |       |           |        |    |
|                                                   |                                                      |                                         |                                             |                          |                       |                |          |       |           |        |    |
|                                                   |                                                      |                                         |                                             |                          |                       |                |          |       |           |        |    |
| 01FDC                                             | 3A . APPFDC9                                         | A . PACHNHC                             | HP                                          |                          |                       |                |          |       |           |        |    |
| 01FDC                                             | 3A . APPFDC91                                        | A . PACHNMC                             | HP                                          |                          |                       |                |          |       |           |        | -= |
| 01FDC                                             | 3A . APPFDC9                                         | A . PACHNMC                             | HP<br><u>1les</u> s                         | sage Windo               | 11                    |                |          |       |           |        | -= |
| 01FDC<br><br>  Messa                              | 3A.APPFDC9<br>Je: The Pro                            | A.PACHNHC                               | HP<br><u>iles</u><br>r vieu j               | sage Hindo<br>provides y | II<br>rou a l         | ist of         | the pro  |       | <br>ts    |        |    |
| 01FDC<br><br>I Messa<br>I th                      | 3A.APPFDC9<br>                                       | A.PACHNHC<br>oduct Numbe<br>ected by th | HP<br><u>iles</u><br>er vieu j<br>iis patch | sage Hindo<br>provides y | 11<br>rou a l         | ist of         | the pro  |       |           |        | ** |
| 01FDC<br>======<br>+<br>  Messa<br>  th<br> <br>+ | 3A.APPFDC9<br>Je: The Pro<br>at are affo             | A.PACHNMC<br>oduct Numbe<br>ected by th | HP<br><u>1less</u><br>er vieu j<br>is patch | sage Windo<br>provides y | II<br>Iou a l         | ist of         | the pro  | oduc  |           |        |    |
| 01FDC<br><br>  Messa<br>  th<br> <br>+<br>Help    | 3A.APPFDC9<br>ge: The Pro<br>at are affo<br>Previous | A.PACHNHC<br>oduct Numbe<br>ected by th | HP<br><u>iles</u><br>er vieu j<br>is patch  | sage Windo<br>provides y | u<br>ou a l<br>evious | ist of<br>Next | the pro  | oduc  | ts<br>Pre | evious |    |

This is a patch for LU 6.2 API/XL. The system being patched does not have this product installed (remember :xeq psirpt.pred.sys). Obviously, this patch should not qualify. Let's continue. 59

## **Qualify Individual Patches Screen**

| • 🏟 🖨 📭                                   | 🛍 🗁 📆                                   | ۹ 🚣                  | 4 1                       | N?                                     |                     |                                 |
|-------------------------------------------|-----------------------------------------|----------------------|---------------------------|----------------------------------------|---------------------|---------------------------------|
| Main Menu                                 |                                         | I                    | IP Patc                   | h/iX                                   |                     |                                 |
| Quality Pa                                | atches                                  |                      |                           | Fi                                     | ter(1)              | = All                           |
| Patch ID                                  | Qualified                               | Status               | Flags                     | Tape                                   | Stage               | Origin                          |
| [ ] ADDEDCOA                              | No                                      | co                   | E N                       |                                        | Uoc                 | DoworDatch+C6003 D              |
|                                           | Vec                                     | GR                   | E N                       | Store-Only                             | No                  | PowerPatch:C6002 P              |
| >[ ] ATCKXP2C                             | * No                                    | GR                   | EN                        | CSLT/Store                             | Yes                 | PowerPatch:C6002 P              |
| [] BBRKXU7B                               | Yes                                     | GR                   | A.N                       | CSLT/Store                             | Yes                 | PowerPatch:C6002 P              |
| [] BROLX21B                               | No                                      | GR                   | E,N                       | Store-Only                             | Yes                 | PowerPatch:C6002 P              |
| [] BRAKXX6B                               | Yes                                     | GR                   | E,N                       | Store-Only                             | Yes                 | PowerPatch:C6002 P              |
| [] BARKXX7B                               | Yes                                     | GR                   | E,N                       | CSLT/Store                             | Yes                 | PowerPatch:C6002 P              |
| [] DBPLX04B                               | No                                      | GR                   | E,N                       | Store-Only                             | Yes                 | PowerPatch:C6002 P              |
| [] DTSFDG6A                               | Yes                                     | GR                   | A,N                       | CSLT/Store                             | Yes                 | PowerPatch:C6002 P              |
| [] FTPFDH3A                               | Yes                                     | GR                   | A,N                       | Store-Only                             | Yes                 | PouerPatch:C6002 P              |
| [] GLALX06B                               | Yes                                     | GR                   | E,N                       | Store-Only                             | Yes                 | PouerPatch:C6002 P              |
| +<br>  Description<br> <br>  Big performa | : (Press <ret<br>ance degradat</ret<br> | urn> for<br>ion uhen | ssage<br>detail<br>user u | Hindou<br>ed informati<br>pdate IMAGE, | ion on p<br>/SQL to | atch ATCKXP2C)  <br>G2 version. |
| Help Veto                                 | Force                                   | Process<br>Changes   | 5                         | Previous<br>Filter                     | Next<br>Filter      | Previous<br>Menu                |

The asterisk (\*) indicates this patch is already installed. It should show up on your copy of HPSWINFO.PUB.SYS. It also was the first patch in the View Patches Screen. But let's look at View(1) anyway to be sure. Depress RETURN.

# View(1) = Summary

| gilg.r1w - Reflection for HP                                                                   |                  |              |                       |
|------------------------------------------------------------------------------------------------|------------------|--------------|-----------------------|
| le <u>E</u> dit <u>C</u> onnection Seţup Macr <u>o</u> Scri <u>p</u> t <u>W</u> indow <u>H</u> | elp              |              |                       |
| •••• ● ●                                                                                       | L N?             |              |                       |
| Main Menu HP Pa<br>Qualify Patches<br>ATCKXP2C                                                 | tch∕iX Vi        | eu(1) = Sumr | nary                  |
| QUALIFICATION STATUS:<br>Disqualified (patch already insta                                     |                  |              |                       |
| PATCH INSTALLATION STATUS:<br>Patch already installed on this sys                              | stem.            |              |                       |
| PATCH RECOMMENDATION:<br>Required product (SUBSYS) patch                                       |                  |              |                       |
| INSTALLATION METHOD:                                                                           |                  |              |                       |
|                                                                                                |                  |              | +dn                   |
| +Yessaq                                                                                        | e Windou         |              |                       |
| Message: The Component view shows sum<br> <br>                                                 | mary informat    | ion about th | ne patch. l<br>l<br>l |
| Help Previous Next<br>Patch Patch                                                              | Previous<br>Vieu | Next<br>Vieu | Previous<br>Menu      |
| 19, 1 HP70092 172.24.64.41 via VT-MGR                                                          |                  |              | Num                   |

There it is: "patch already installed". Remember, a PowerPatch is cumulative. It will contain every patch from all previous PowerPatches that has not been superceded. This system already had PowerPatch 1 installed and possibly some Reactive Patches.

## **Qualify Individual Patches Screen**

|                                                                |                                                | শিল্ল 📥 🚽                       | <b>€</b> <u>↓</u>          | R:                                                 |                            |                                                |
|----------------------------------------------------------------|------------------------------------------------|---------------------------------|----------------------------|----------------------------------------------------|----------------------------|------------------------------------------------|
| Main Menu<br>Qualify Pa                                        | tches                                          | 1                               | IP Patc                    | h/iX<br>Fil                                        | ter(1)                     | = All                                          |
| Patch ID                                                       | Qualified                                      | Status                          | Flags                      | Tape                                               | Stage                      | Origin                                         |
| [ ] OPPENCGO                                                   | No                                             | CR                              | F N                        | rsi T/store                                        | Voc                        | PowerPatch·CGNN2 P                             |
|                                                                | Yes                                            | GR                              | F.N                        | Store-Anlu                                         | No                         | PowerPatch:C6002 P                             |
| >[ ] ATCKXP2C*                                                 | No                                             | GR                              | EN                         | CSLT/Store                                         | Yes                        | PowerPatch:C6002 P                             |
| [] BBRKXU7B                                                    | Yes                                            | GR                              | A,N                        | CSLT/Store                                         | Yes                        | PowerPatch:C6002 P                             |
| [] BROLX21B                                                    | No                                             | GR                              | E,N                        | Store-Only                                         | Yes                        | PouerPatch:C6002 P                             |
| [] BRAKXX6B                                                    | Yes                                            | GR                              | E,N                        | Store-Only                                         | Yes                        | PowerPatch:C6002 P                             |
| [] BARKXX7B                                                    | Yes                                            | GR                              | E,N                        | CSLT/Store                                         | Yes                        | PouerPatch:C6002 P                             |
| [] DBPLX04B                                                    | No                                             | GR                              | E,N                        | Store-Only                                         | Yes                        | PowerPatch:C6002 P                             |
| [] DTSFDG6A                                                    | Yes                                            | GR                              | A,N                        | CSLT/Store                                         | Yes                        | PouerPatch:C6002 P                             |
| [] FTPFDH3A                                                    | Yes                                            | GR                              | A,N                        | Store-Only                                         | Yes                        | PouerPatch:C6002 P                             |
| [] GLALX06B                                                    | Yes                                            | GR                              | E,N                        | Store-Only                                         | Yes                        | PouerPatch:C6002 P                             |
| +<br>  Description:<br> <br>  Big performa<br>+<br>Help   Veto | (Press <ret<br>nce degradat<br/>Force</ret<br> | urn> for<br>ion uhen<br>Process | essage<br>detail<br>user u | Hindou<br>ed informati<br>pdate IMAGE/<br>Previous | on on p<br>'SQL to<br>Next | oatch ATCKXP2C)  <br>G2 version.  <br>Previous |

Let's assume we've checked everything and depress F4 (Process Changes), then F8 (Previous Menu).

#### **Process Qualified Patches**

| gilg.r1w - Reflection for HP                                                                                                    |                                                                                                 |
|----------------------------------------------------------------------------------------------------|-------------------------------------------------------------------------------------------------|
| e <u>E</u> dit <u>C</u> onnection Setup Macr <u>o</u> Scri <u>p</u> t <u>W</u> indow <u>H</u> elp                                                                                                    |                                                                                                 |
| ⊕\$\$ 8 8 10 5 5 4 4 1 8                                                                                                    |                                                                                                 |
| Main Menu HP Patch/iX<br>Qualify Patches Filter(1) = All                                                                                                    |                                                                                                 |
| Patch ID Qualified Status Flags Tape Stage Origin                                                                                                    |                                                                                                 |
| >[] APPFDC9A No GR F,N CSLT/Store Yes PouerPatcl                                                                                                    | h:C6002 P                                                                                       |
| <pre>[] +Information Windou []   []   []   HP Patch/iX is updating the status information for each of []   the patches, and log information about the patches. []   []   []   []   []   []   []   []  </pre> | +02 P<br> 02 P<br> 02 P<br> 02 P<br> 02 P<br> 02 P<br> 02 P<br> 02 P<br> 02 P<br> 02 P<br>+02 P |
| Massaga Uindou                                                                                                    |                                                                                                 |
| Description: (Press <return> for detailed information on patch APPFD(<br/>APPC subsystem start error 1034 due to validation error - APPCVALERR2</return>                                                     | C9A)  <br>23  <br>                                                                              |
| 11, 63 HP70092 172.24.64.41 via VT-MGR Nun                                                                                                    | n [                                                                                             |

This only takes a few moments. If you blink, you miss this screen.

## Main Menu - Create Tape

| 🏚 gilg.r1 w - Reflection for HP            |                                                            |                                                  | _ 🗆 ×    |
|--------------------------------------------|------------------------------------------------------------|--------------------------------------------------|----------|
| <u>File Edit Connection Setup M</u>        | acr <u>o</u> Scri <u>p</u> t <u>W</u> indow <u>H</u> elp   |                                                  |          |
| 🛛 🗣 🍪 🖨 👘 🛍 🕖                              | 🖥 🖫 🚣 🚣 📢                                                  |                                                  |          |
| Main Menu                                  | HP Patch/iX                                                |                                                  | -        |
| ACTION                                     |                                                            | STATUS                                           | <u></u>  |
| Select Activities                          |                                                            | PouerPatch Only                                  |          |
| Vieu Patches<br>Qualify Patches            |                                                            | 27 Databas Qualified                             |          |
| > Create [Tape]                            |                                                            | J7 Fatches Qualifieu                             |          |
| Exit HP Patch/iX                           |                                                            |                                                  |          |
|                                            |                                                            |                                                  |          |
|                                            |                                                            |                                                  |          |
|                                            |                                                            |                                                  |          |
| •                                          | Hessage Windou-                                            |                                                  |          |
| Message: Selection<br>  based on the s<br> | of this action uill start t<br>et of patches that uere qua | he creation of the tap<br>lified for the system. | e l<br>l |
| Help                                       |                                                            |                                                  | Exit     |
|                                            |                                                            |                                                  |          |
| 11,1 HP70092 1                             | /2.24.64.41 via VT-MGR                                     | Nur                                              | n 📔 🗍 🖉  |

Ready now to create the CSLT. After a few setup questions, you'll be able to turn your attention to other tasks while the CSLT is created. 64

## Create Tape Tasks

| 🟚 gilg.r1w - Reflection for HP                                         |                                                                                                    |                     |
|------------------------------------------------------------------------|----------------------------------------------------------------------------------------------------|---------------------|
| File Edit Connection Setup Macro                                       | Scri <u>p</u> t <u>W</u> indow <u>H</u> elp                                                            |                     |
| ] 🗣 🍪 🍯 👘 🛍 🗇 🖷                                                        | 5 🖫 <u>४ ४</u> 📭                                                                                       |                     |
| Main Menu<br>Create [Tape]                                             | HP Patch/iX                                                                                            |                     |
| Start Time Operation                                                   | Estimated                                                                                              | I Time Elapsed Time |
| Restore Pa<br>Modifying<br>Create A M<br>Create the<br>Create the<br>t | tch Files<br>.ibraries<br>au Start PME<br>Tape<br>Stage<br><u>Nessage Windou</u><br>izing patch files. |                     |
| 20, 48 HP70092 172.24                                                  |                                                                                                    |                     |

## Where is the PowerPatch tape?

| gilg.r1w -                  | Reflection for HP                     |                      |            |
|-----------------------------|---------------------------------------|----------------------|------------|
| ile <u>E</u> dit <u>C</u> o | onnection Setup Macro Script Window H | <u>i</u> elp         |            |
|                             | 5 Po 🛍 12 🖬 🖬 🚣 🚣 .                   | <b>I №</b> ?         |            |
| Main<br>Cr                  | n Menu HP Pa<br>reate [Tape]          | ıtch/iX              |            |
| Start                       | Time Operation                        | Estimated Time Elaps | ed Time    |
|                             | Restore Patch Files                   | 19:00                |            |
| <br> <br>+                  |                                       |                      | <br> <br>+ |
| 1                           | <mark>N</mark> essaç                  | e Windou             |            |
| į                           |                                       |                      | i          |
|                             |                                       |                      |            |

This is where it is really convenient to have multiple tape drives.

## Put it on line?

| Edit Connection Solum Macro Script Window Hel |                             |
|-----------------------------------------------|-----------------------------|
| n 🚱 /s. es en se 🖬 🔍 🖉 findow res             | p<br>•                      |
| ◍°°∿ ⊜″ା⊏่∷/™⊡™⊒≛≛_⊒                          | = <b>R</b> t                |
| Main Menu HP Pate                             | ch/iX                       |
| Create [lape]                                 |                             |
| Ctaut Time Onemation                          | Estimated Time Elevent Time |
| start lime uperation                          | ESTIMATED IIME ETAPSED TIME |
| Restore Patch Files                           | 19:00                       |
| Prompt Wind                                   | <u>lou</u> t                |
|                                               |                             |
| I Should HP Patch/1X put the tape dr          | rive on-line                |
| tor you? (Y/N) _                              |                             |
|                                               |                             |
|                                               |                             |
|                                               |                             |
|                                               |                             |
|                                               |                             |
|                                               |                             |
| <br> <br> <br> <br>+                          | +                           |
|                                               |                             |
| +Nessage                                      | +<br>Чindou+                |
| + <u>Tessage</u>                              | Hindou                      |
| + <u>Tlessage</u><br> <br>                    | Hindou                      |
| + <u>flessage</u><br> <br>                    | Hindou                      |
| t <u>tlessage</u>                             | Mindou                      |
| <u>Tessage</u><br> <br> <br> <br>             | Hindou                      |
| + <u>lessage</u><br> <br> <br> <br>           | Hindou                      |
| + <u>llessage</u>                             | Hindou                      |

You don't even have to get up from your desk.

# Where will the CSLT tape be mounted?

| R gilg.r1w - Reflection for HP                                                                                                    |                                                                                                    |                                                                                    |                                     | - 🗆 ×         |
|----------------------------------------------------------------------------------------------------|----------------------------------------------------------------------------------------------------|------------------------------------------------------------------------------------|-------------------------------------|---------------|
| <u>Eile Edit Connection Setup Macro</u>                                                                                                    | Scri <u>p</u> t <u>W</u> indow <u>H</u> elp                                                                            |                                                                                    |                                     | Constantly of |
| ] 🗣 🏟 🎒 🖷 🔀 🗗 🖷                                                                                                    | 🛍 🚣 🚣 🕷                                                                                                    | ?                                                                                  |                                     |               |
| Main Menu<br>Create [Tape]                                                                                                    | HP Patch/i)                                                                                                    | K                                                                                  |                                     | 4             |
| Start Time Operation                                                                                                    | E                                                                                                    | Estimated Time                                                                     | Elapsed Time                        |               |
| Restore Pat                                                                                                    | ch Files                                                                                                    | 19:00                                                                              |                                     |               |
| I Hfter the librarie<br>I they uill be store<br>I in the process but<br>I that you enter the<br>I<br>I Hhat is the LDE<br>I the blank tape? | s and files are modi<br>d to tape. This oper<br>in order to automat<br>LDEV for this tape<br>V on uhich you uill<br>8_ | ration μill occur<br>ration μill occur<br>te the process μe<br>nou.<br>be mounting | later  <br>ask  <br> <br> <br> <br> |               |
| ·                                                                                                    | Hessage Wind                                                                                                    | 1011                                                                               |                                     | -+            |
| 16, 28 HP70092 172.24.                                                                                                    | 54.41 via VT-MGR                                                                                                    |                                                                                    | Num                                 |               |

## Create tape tasks with time estimates

| 🟚 gilg.r1w - Reflection              | n for HP                                                             |                             | - 🗆 ×   |
|--------------------------------------|----------------------------------------------------------------------|-----------------------------|---------|
| <u>File Edit Connection</u>          | Se <u>t</u> up Macr <u>o</u> Scri <u>p</u> t <u>W</u> indow <u>H</u> | [elp                        |         |
| 🗣 🊳 🖕 🖪                              | 8 1) 🖥 🐿 🚣 .                                                         | <b>Ⅰ</b> №                  |         |
| Main Menu<br>Create [Ta              | HP Pa                                                                | tch/iX                      | <u></u> |
| Start Time                           | Operation                                                            | Estimated Time Elapsed Time |         |
|                                      | Bestore Patch Files                                                  | 19.00                       |         |
|                                      | Modifuing Libraries                                                  | 21:00                       |         |
|                                      | Create A New Start PME                                               | 02:00                       |         |
|                                      | Create the Tape                                                      | 41:00                       |         |
|                                      | Create the Stage                                                     | Stage Not Alloued           |         |
|                                      |                                                                      |                             |         |
| <b>+</b>                             | <mark>Messag</mark>                                                  | e Hindou                    | -       |
| HP Patch/iX<br>  for LDEV:<br> <br>+ | is uaiting for a console<br>9.                                       | reply for the tape request  |         |
| 20, 48 HP                            | 70092 - 172.24.64.41 via VT-MGR                                      | Num                         |         |

Again, Patch/iX graciously estimates the time required for each step. All you have to do now (if using multiple tape drives, is watch out for and reply to tape requests.

## Creating the CSLT tape

| pgilg.r1w - Reflecti                | on for HP                                    |                  |              |
|-------------------------------------|----------------------------------------------|------------------|--------------|
| ile <u>E</u> dit <u>C</u> onnection | Setup Macro Script <u>W</u> indow <u>H</u> e | lp               |              |
| - <b>-</b>                          | 1 1 5 6 4 4 1                                | L N?             |              |
| Main Menu<br>Create [               | HP Pat<br>Tape]                              | ch/iX            |              |
| Start Time                          | Operation                                    | Estimated Time   | Elapsed Time |
| 11.22.28                            | Bostoro Patch Filos                          | 19.00            | 08·51        |
| 11:31:33                            | Modifuing Libraries                          | 21:00            | 13:44        |
| 11:45:18                            | Create A New Start PME                       | 02:00            | 00:17        |
| 11:47:06                            | Create the Tape                              | 41:00            | 13:16        |
|                                     | Create the Stage                             | Stage Not Allowe | d            |
|                                     |                                              |                  |              |
| +                                   | ilessage                                     | Hindou           |              |
| Message: Cu<br>  <<br>              | urrently creating a CSLT.                    | . >              |              |
|                                     |                                              |                  |              |
|                                     |                                              |                  |              |

Note the actual elapsed time is significantly less than the estimate. YMMV.

## Main Menu - Exit

| - 🎨 🎒 🖪 🔁 🖣                                            | 5°E <u>∡∡</u> <u>I</u> <u>№</u>                                                                                             |   |
|--------------------------------------------------------|----------------------------------------------------------------------------------------------------|---|
| Main Menu                                              | HP Patch/iX                                                                                                    |   |
| ACTION                                                 | STATUS                                                                                                    |   |
| Select Activities                                      | PouerPatch Only                                                                                                    |   |
| Vieu Patches                                           |                                                                                                    |   |
| Qualify Patches                                        | 37 Patches Qualified                                                                                                    |   |
| Qualify Patches<br>Create [Tape]<br>> Exit HP Patch/iX | 37 Patches Qualified<br>CSLT/STORE Tape Created                                                                             |   |
| Qualify Patches<br>Create [Tape]<br>> Exit HP Patch/iX | 37 Patches Qualified<br>CSLT/STORE Tape Created                                                                             |   |
| Qualify Patches<br>Create [Tape]<br>> Exit HP Patch/iX | 37 Patches Qualified<br>CSLT/STORE Tape Created<br><u>Hessage Hindou</u><br>this action µill alloµ you to quit HP Patch/iX. | + |

We're done with Phase I - well, almost.

#### What to do next

| 🏚 gilg.r1w - R                                                                                                    | eflection for              | HP                  |                            |               |                                    |                  | _ 🗆 ×    |
|----------------------------------------------------------------------------------------------------|----------------------------|---------------------|----------------------------|---------------|------------------------------------|------------------|----------|
| <u>File Edit Conr</u>                                                                                                    | nection Setup              | Macr <u>o</u> Scrip | ₂t <u>W</u> indow <u>I</u> | Help          | 17728 V                            |                  |          |
|                                                                                                    | ) 🖻 🛍                      |                     | i 🚣 🚣                      |               | N?                                 |                  |          |
|                                                                                                    |                            |                     |                            |               |                                    |                  | <u> </u> |
|                                                                                                    |                            |                     |                            |               |                                    |                  |          |
|                                                                                                    |                            |                     |                            |               |                                    |                  |          |
|                                                                                                    |                            |                     |                            |               |                                    |                  |          |
|                                                                                                    |                            |                     |                            |               |                                    |                  |          |
|                                                                                                    |                            |                     |                            |               |                                    |                  |          |
| Note: Ar                                                                                                    | n update IS                | 6 required          | to install                 | this          | set of patches.                    |                  |          |
| You mu<br>1) Pu                                                                                                    | ust:<br>renare this        | sustem for          | an undate                  | e fro         | m the CSLT/STORE                   | tane             |          |
| 2) U                                                                                                    | odate uith                 | the CSLT/S          | FORE tape of               | creat         | ed by HP Patch/i                   | ταρο.<br>Κ.      |          |
| 3) Re<br>+1                                                                                                    | e-run HP Pa<br>he installa | tch/iX to d         | complete the               | he se<br>iloc | cond phase of<br>and streaming I-I | Filee)           |          |
|                                                                                                    | ie matarit                 | 111011 (1630        | a ring of 1.               | 1165          | and screaming i i                  | (1165).          |          |
| Please these s                                                                                                    | follow the                 | instructio          | ns in your                 | manu          | al for each of                     |                  |          |
| chese s                                                                                                    | ceps.                      |                     |                            |               |                                    |                  |          |
| Patch ma                                                                                                    | anagement o                | completed :         | successful                 | ly.           |                                    |                  |          |
| ** EXIT                                                                                                    | ING HP Pate                | :h/iX **            |                            |               |                                    |                  |          |
| <gilg:< td=""><th>JPB, MANAGEF</th><td>R.SYS, INSTA</td><td>l) tue, ji</td><td>AN 9</td><th>), 2001 12:52 PM</th><th><td>ALL&gt;</td></th></gilg:<> | JPB, MANAGEF               | R.SYS, INSTA        | l) tue, ji                 | AN 9          | ), 2001 12:52 PM                   | <td>ALL&gt;</td> | ALL>     |
| [6]:_                                                                                                    | 1 10                       | <b>c</b> 1          | 44                         |               | 4E 40                              | <b></b>          | 00       |
| TI                                                                                                    | 12                         | 13                  | 14                         |               | 13 10                              | 17               | 10       |
|                                                                                                    |                            |                     |                            |               |                                    |                  | •        |

What it does not say, but what you should do unless you like living on the edge is validate the CSLT with first checkslt.mpexl.telesup and then with VSTORE. 72
### CHECKSLT.MPEXL.TELESUP

| 🟚 gilg.r1w - Reflection for HP                                                                            | x |
|----------------------------------------------------------------------------------------------------|---|
| <u>File Edit Connection Setup Macro Script Window H</u> elp                                               |   |
|                                                                                                    |   |
| Catalog Version 1.04.00<br>***************************** CHECKSLT 1.9 *********************************** | • |
| LEVEL NUMBERS                                                                                             |   |
| 1 - Check the tape. Display errors and file names.                                                        |   |
| 2 - Check the tape. Display errors, file names and size.                                                  |   |
| 3 - Check the tape and display all information for each section.                                          |   |
| 4 - Recover a TAPE BOOT file. NOT AVAILABLE                                                               |   |
| 5 - Recover a DISK file from the tape and copy it to a disk file.                                         |   |
| 6 - Check the tape and display the contents of one file in hex.                                           |   |
| 7 - Check the tape and display summary of tape and disk use statistics.                                   |   |
| 8 – Information.                                                                                          |   |
| 9 - Exit program.                                                                                         |   |
| Which level? 1                                                                                            |   |
| f1 f2 f3 f4 f5 f6 f7 f8                                                                                   |   |
| 73, 15 HP70092 172.24.64.41 via VT-MGR                                                                    | • |

Choose option 1.

### Partial results from CHECKSLT

| n gilg.r1w - Reflection for HP                                                                                                    | _ 🗆 🗙 |
|----------------------------------------------------------------------------------------------------|-------|
| Lie Lair Connection Setup Macro Script Window Help                                                                                                    |       |
| File Name: MDIAG. MPEXL.SVS<br>File Name: SADPATCH.MPEXL.SVS<br>File Name: SADPATCH.MPEXL.SVS<br>File Name: STAGEISL.MPEXL.SVS<br>File Name: TDIAG.MPEXL.SVS<br>File Name: UNIPROC.MPEXL.SVS<br>File Name: UNIPROC.MPEXL.SVS<br>File Name: MISCP.CONFIG.SVS<br>File Name: IDP.CONFIG.SVS<br>File Name: LOGP.CONFIG.SVS<br>File Name: SYSFILEP.CONFIG.SVS<br>File Name: SYSFILEP.CONFIG.SVS<br>File Name: IOLDEVP.CONFIG.SVS<br>File Name: IOLDEVP.CONFIG.SVS<br>File Name: IOLDEVP.CONFIG.SVS<br>File Name: IOLOEVP.CONFIG.SVS<br>File Name: IOLASSP.CONFIG.SVS<br>File Name: IOLASSP.CONFIG.SVS<br>File Name: IOLASSP.CONFIG.SVS<br>File Name: IOLASSP.CONFIG.SVS<br>File Name: STRINS.PUB.SVS<br>File Name: SL.PUB.SVS<br>File Name: SL.PUB.SVS<br>File Name: IFHPIBFS.PUB.SVS<br>File Name: IFHPIBFS.PUB.SVS<br>File Name: XL.PUB.SVS<br>File Name: XL.PUB.SVS<br>File Name: XL.PUB.SVS<br>File Name: XL.PUB.SVS<br>File Name: XL.PUB.SVS<br>File Name: XL.PUB.SVS<br>File Name: XL.PUB.SVS<br>File Name: XL.PUB.SVS |       |
| f1 f2 f3 f4 f5 f6 f7                                                                                                    | f8    |
| 190, 1 HP70092 172.24.64.41 via VT-MGR                                                                                                    |       |

### Partial results from CHECKSLT (cont.)

| 🟚 gilg.r1w - Reflection for HP                                                                                                    |    | _ 🗆 × |
|----------------------------------------------------------------------------------------------------|----|-------|
| <u>File E</u> dit <u>Connection</u> Setup Macro Script <u>W</u> indow <u>H</u> elp                                                                                                    |    |       |
| ] 🗣 🏟 🖨 🖻 🔁 🖥 🖬 🚣 🚣 👢 🕺                                                                                                    |    |       |
| File Name: REURITE.DIAG.SYS<br>File Name: CO035000.DIAG.SYS<br>File Name: FLEXRBLD.DIAG.SYS<br>File Name: CO036000.DIAG.SYS<br>File Name: CO036000.DIAG.SYS<br>File Name: CO037000.DIAG.SYS<br>File Name: CO037000.DIAG.SYS<br>File Name: CO038000.DIAG.SYS<br>File Name: CO038000.DIAG.SYS<br>File Name: CO038000.DIAG.SYS<br>File Name: CO039000.DIAG.SYS<br>File Name: CO039000.DIAG.SYS<br>File Name: CO040000.DIAG.SYS<br>File Name: CO040000.DIAG.SYS<br>File Name: CO040000.DIAG.SYS<br>File Name: CO040000.DIAG.SYS<br>File Name: CO041000.DIAG.SYS<br>File Name: CO041000.DIAG.SYS<br>File Name: CO041000.DIAG.SYS<br>File Name: CO019000.DIAG.SYS<br>File Name: CO019000.DIAG.SYS<br>File Name: CO020000.DIAG.SYS<br>File Name: CO020000.DIAG.SYS<br>File Name: CO020000.DIAG.SYS<br>File Name: CO020000.DIAG.SYS<br>File Name: CO020000.DIAG.SYS<br>File Name: CO020000.DIAG.SYS<br>File Name: CO020000.DIAG.SYS<br>File Name: CO030000.DIAG.SYS<br>File Name: CO030000.DIAG.SYS<br>File Na |    |       |
| >>> WARNING. There was one warning found.                                                                                                    |    |       |
| *** END UF THPE ***<br>Want to try again uith this or another tape (Y or N)?_                                                                                                    |    |       |
| f1 f2 f3 f4 f5 f6                                                                                                    | f7 | f8    |
| 407, 54 HP70092 172.24.64.41 via VT-MGR                                                                                                    |    |       |

What was the warning for?

### VSTORE the CSLT

| 🙀 gilg.r1w - Reflection for HP                                                                                       | - 🗆 × |
|----------------------------------------------------------------------------------------------------|-------|
| <u>File Edit Connection Setup Macro Script Window Help</u>                                                           |       |
| ••••• 5 •• 6 17 •• • <u>*</u> <u>*</u> <u>*</u> <u>*</u>                                                             |       |
| <pre><gilg: jpb,manager.sys,install=""> TUE, JAN 9, 2001 2:28 PM  [9]:online.pamutil.sysmar 8</gilg:></pre>          | •     |
| ONLINE 93C Copyright (c) 1991 Allegro Consultants, Inc. (415) 369-2303<br>(email: sieler@allegro.com)                |       |
| Trying to put Idev 8 onlineuaiting for AVRok<br><gilg: jpb,manager.sys,install=""> TUE, JAN 9, 2001 2:28 PM </gilg:> |       |
| [10]:file t;dev=8<br><gilg: jpb,manager.sys,install=""> TUE, JAN 9, 2001 2:29 PM <br/>[11]:ustore *t:0.0.0</gilg:>   |       |
| STORE/RESTORE/VSTORE VERSION C.60.03 (C) 1986 HEALETT-PACKARD CO.                                                    |       |
| VSTORE *t;@.@.@                                                                                                    |       |
| VSTORE SKIPPING SLT IN PROGRESS ON LDEV 8                                                                            |       |
| HILL VERIFY 137 FILES ; NUMBER OF FILES ON MEDIA 137                                                                 |       |
| FILES VERIFIED : 137                                                                                                 |       |
| <pre><gilg: jpb,manager.sys,install=""> TUE, JAN 9, 2001 2:38 PM  [12]:_</gilg:></pre>                               | 9     |
| f1     f2     f3     f4     f5     f6     f7     f8                                                                  |       |
| 431, 6 HP70092 172.24.64.41 via VT-MGR Num                                                                           |       |

# Go forth following your checklist (probably A) and finish the update (Phase II).

You will have to run Patch/iX again, this time from the console, to finish. Note that you must respond "YES" to "Are you ready to begin phase II of HP Patch/iX (y/n)?" to resume the installation and complete the task. Patch/iX will restore files from the CSLT tape (and SUBSYS tape if one is involved), create any necessary accounting structure and process installation files.

When complete, Patch/iX will display the message:

### The installation is now complete.

Proceed to finish your checklist.

## MPE/iX Updating and Patch Management Part Two

HP e3000 Solutions Symposium April 25, 2003

John Burke john@burke-consulting.com www.burke-consulting.com

### Stage/iX

- How does it work? (see reference manual is SMM)
- What is a staging area?
- Setting up for the first time
- Commands
  - INITIALIZE
    STATUS
    LIST
    SET
    DELETE
    Expert mode
    COMMIT

### STAGEMAN HELP

KSASHA: JPB,MGR.SYSADMIN,PUB> FRI, MAR 14, 2003 7:48 AM </SYSADMIN/PUB> [1]:stageman

STAGEMAN A.01.01, (C) Heulett-Packard Co., 1995. All Rights Reserved. STAGEMAN> help

#### STAGING AREA MANAGEMENT COMMANDS:

| Required<br>Command (Abbrev) Capabilities |          | Description                                                                  |  |  |  |  |  |
|-------------------------------------------|----------|------------------------------------------------------------------------------|--|--|--|--|--|
| INITIALIZE (INIT)<br>UNINSTALL            | 5M<br>SM | Initialize the HP Stage/iX facility<br>Uninstall HP Stage/iX completely from |  |  |  |  |  |
|                                           |          | your system.                                                                 |  |  |  |  |  |
| STATUS (ST)                               | SM I OP  | Display current status of HP Stage/iX.                                       |  |  |  |  |  |
| LIST (L)                                  | SH I OP  | List any staging areas on your<br>system.                                    |  |  |  |  |  |
| DISKUSE (DU)                              | SM I OP  | Display the total disk space used by<br>a staging area.                      |  |  |  |  |  |
| CREATE (CR)                               | SH       | Create a staging area.                                                       |  |  |  |  |  |
| DELETE (DEL)                              | SM       | Delete a staging area.                                                       |  |  |  |  |  |
| CHANGE (CH)                               | SM       | Change the name or description for a staging area.                           |  |  |  |  |  |
| VALIDATE (VAL)                            | SM       | Validate a staging area.                                                     |  |  |  |  |  |
| INVALIDATE (INVAL)                        | SH       | Invalidate a staging area.                                                   |  |  |  |  |  |
| COMMIT                                    | SM       | Make the current staging area the<br>Base.                                   |  |  |  |  |  |
| SET                                       | SM       | Set the default staging area for the next boot.                              |  |  |  |  |  |
| DUPLICATE                                 | SM       | Copy one staging area to another.                                            |  |  |  |  |  |
| IMPORT                                    | SM       | Import a staging area from another system.                                   |  |  |  |  |  |
| EXPORT                                    | SM       | Prepare a staging area to be exported to another system.                     |  |  |  |  |  |
| RECOVER (REC)                             | SH       | Recovers a staging area that is not recognized in the environment.           |  |  |  |  |  |

### STAGEMAN HELP (cont.)

#### MISC. COMMANDS:

| Command (Abbrev) | Required<br>Capabilities | Description                                           |
|------------------|--------------------------|-------------------------------------------------------|
| HELP (H)         | SH I OP                  | Get help for an STAGEMAN command.                     |
| ERRMSG           | SM I OP                  | Display cause/action text for a<br>STAGEMAN error.    |
| EXIT (E)         | (none)                   | Exit STAGEMAN.                                        |
| LISTREDO         | (none)                   | Display the STAGEMAN command history.                 |
| REDO             | (none)                   | Re-execute (and edit) a previous<br>STAGEMAN command. |
| DO               | (none)                   | Re-execute a previous STAGEMAN<br>command.            |
| L06              | (none)                   | Log a copy of all STAGEMAN output to a file.          |
| USE              | (none)                   | Execute an STAGEMAN command file.                     |
| COMMENT (#)      | (none)                   | Used to document a command file.                      |
| OPTION           | (none)                   | Used to set options for command file<br>processing.   |

For a more detailed description of any command type "help <command>".

### Stage/iX example: TIXMXC3B applied to an MPE/iX 6.5 PP3+ system

#### This is a 6.5 patch (not contained in PowerPatch 3) that includes:

Symptoms ------GB file still exist even no accessor for the database. Cause -----A previous fix, attempt to clean up DBU entry in DBUX, will corrupt the DBUX tag if user open databases more than 127 times. That causes process termination routine not able to close all the opened DB, therefore, the GB file is left around. Fix ---Check whether the DBU entry exists or not.

### What is Patchman?

Patchman is a shell script created by Mark Bixby that can be used to automate the available patch reporting and downloading process.

Patchman is available directly via http or anonymous ftp from bixby.org

Be certain that patchman is stored as a bytestream file on your HP 3000. We have seen instances where failure to do this has led to a hung session that can only be cleared through a reboot.

### Patchman HELP

| [132] /<br>Usage i                | SYSADMIN/PUB \$ patchman-2_2.sh -h<br>s:                                                                                                    |
|-----------------------------------|----------------------------------------------------------------------------------------------------|
| . /patch<br>hfsdirl<br>[-o<br>[-f | man-2_2.sh [-adhnrty] [-c hfscatalogfile] [-e emailaddress] [-l<br>istfile]<br>hfsobsoletefile] [-u hfsunpackpfile]<br>hfsftpclientprog] [-p [proxyuser:proxypass@]proxyhost] |
| - a                               | analyze the HP patch server for inconsistencies and then exit                                                                                                    |
| - c                               | use this local catalog filename (HFS syntax) instead of FTP-ing<br>ftp://us-ffs.external.hp.com/mpe-ix_patches/catalog                                                        |
| - d                               | download mode (requires :HELLO MANAGER.SYS,INSTALL)                                                                                                    |
| - e                               | e-mail address to use for anonymous FTP                                                                                                    |
| - f                               | FTP client program filename (HFS syntax); defaults to /SYS/ARPA/FTP                                                                                                    |
| - h                               | print this usage information                                                                                                    |
| - 1                               | use this local VUF dirlist filename (HFS syntax) instead of FTP-ing<br>'ls .' from ftp://us-ffs.external.hp.com/mpe-ix_patches/c.60.00/                                       |
| - n                               | change the default answer to "N" (no) for all prompts in the<br>DOWNLOADING PATCHES section (default)                                                                         |
| - 0                               | use this local obsolete patch filename (HFS syntax) instead of FTP-ing ftp://us-ffs.external.hp.com/export/patches/mpe-ix_obs_patch_list                                      |
| - p                               | FTP via this proxy server. The proxy user and password may be omitted if your proxy server does not require a separate login.                                                 |
| - r                               | report-only mode (default)                                                                                                    |
| - t                               | download ALL patch description txt files at once and cache them for<br>later use during the patch selection process                                                           |
| - u                               | use this local UNPACKP command filename (HFS syntax) instead of FTP-ing ftp://us-ffs.external.hp.com/export/bin/unpackp                                                       |
| - y                               | change the default answer to "Y" (yes) for all prompts in the<br>DOWNLOADING PATCHES section                                                                                  |

### Patchman Report-Only Mode

See handouts

### Is the patch already installed?

<SASHA: JPB,MGR.SYSADMIN,PUB> WED, MAR 12, 2003 11:10 PM </SYSADMIN/PUB> [13]:quadt hpswinfo.pub.sys QUAD -- JHK, Quest Software, KWS, Summit Information Systems, September, 1993 File unnumbered Nbr Rec: 608 Rec Size: 80 Bytes File Access: IN/OUT File code: 0 /l i"TIXMXC3B" /| i"TIX" 318 TIXLXB5A Limits in TurboImage/iX, Dataset size >806B soln, DBUTIL fix 451 TIXLXE5A DBUTIL MOVE command does not work properly. TIXMX73B DDX Corruption with rollback of xm while crossing expansion 605 of blocks /e <SASHA: JPB,MGR.SYSADMIN,PUB> WED, MAR 12, 2003 11:11 PM </SYSADMIN/PUB> [14]:

The exact patch is not there. However, other TurbolMAGE patches have been installed. We need to check that TIXMXC3B supercedes them; otherwise we would just waste time.

|                                                                                               |                                                   |                                                     |                                      | AN                 | ERICAS / ASIA PACIFI                 |
|-----------------------------------------------------------------------------------------------|---------------------------------------------------|-----------------------------------------------------|--------------------------------------|--------------------|--------------------------------------|
|                                                                                               | hp home                                           | products & services                                 | support                              | solutions          | how to buy                           |
|                                                                                               | patch det                                         | ails: TIXMXC                                        | 3B                                   | →<br>→ view        | patch main men<br>selected patch lis |
| (T resource center                                                                            | The recommen                                      | ded patch is : TIXMXC                               | : <u>3B</u>                          |                    |                                      |
| → search<br>→ online help<br>→ contact hp                                                     | The most recen                                    | → ADD TO                                            | SELECTED PATCH I                     | IST                |                                      |
| <ul> <li>IT resource center</li> <li>home</li> <li>my profile</li> <li>&gt; logout</li> </ul> | <u>Patch Name Patc</u>                            | h Description <u>Status</u> Pat                     | <u>ch Files Superse</u><br>database. | des Installation 1 | Instructions                         |
| <ul> <li>maintenance and<br/>support</li> <li>→ technical knowledge</li> </ul>                | BY: MEL ROBERT:<br>Patch Name: TJ                 | SON - CSY Patch Coordi<br>IXMXC3B                   | nator                                |                    |                                      |
| base<br>→ support info by<br>product<br>→ knowledge trees                                     | Path Name: /mp<br>Patch Descripti                 | e-ix_patches/c.65.00<br><b>on:</b> GB file left ope | )/TIXMXC3B<br>n even no acc          | essor to the c     | latabase.                            |
| individual patches<br>→ more<br>→ forums                                                      | Last Updated:<br>Date Entered:                    | 02/03/03<br>10/28/02                                |                                      |                    |                                      |
| ⇒site map                                                                                     | Patch <b>Status:</b> F<br>SR Number:<br>8606-2840 | etch is General Rel<br>08 8606-266870 8             | ease<br>:606-257226                  | 8606-268617        |                                      |

Dependency SCO: None

Welcome, John P. Burke! (CA55893)

| ORGFILE                   | TARGFILE              | PATCH TYPE |
|---------------------------|-----------------------|------------|
| TIXMXC3B.TIXMXC3B.PATCHIX |                       |            |
| AUTOPAT.HP31900A.PATCHXL  |                       |            |
| GENMXC3B.TIXMXC3B.PATCHIX |                       |            |
| REFMXC3B.TIXMXC3B.PATCHIX |                       |            |
| U21MXC3B.TIXMXC3B.PATCHIX | TIMAGE                |            |
| U22MXC3B.TIXMXC3B.PATCHIX | CORONA2               |            |
| RO1MXC3B.TIXMXC3B.PATCHIX | HP30391_01            | RP         |
| RO4MXC3B.TIXMXC3B.PATCHIX | HP30391_04            | RP         |
| ROSMXC3B.TIXMXC3B.PATCHIX | HP30391_03            | RP         |
| COOMXC3B.TIXMXC3B.PATCHIX | IMAGECAT. PUB. SYS    | RP         |
| CO2MXC3B.TIXMXC3B.PATCHIX | TICATOOO.PUB.SYS      | RP         |
| POOMXC3B.TIXMXC3B.PATCHIX | UTIINIT. TI. TELESUP  | RP         |
| PO1MXC3B.TIXMXC3B.PATCHIX | MXTI0308.TI.TELESUP   | RP         |
| PO2MXC3B.TIXMXC3B.PATCHIX | UTIINIT1. TI. TELESUP | RP         |
| P32MXC3B.TIXMXC3B.PATCHIX | DBRESTOR. PUB. SYS    | RP         |
| P36MXC3B.TIXMXC3B.PATCHIX | DBRCVCM. PUB. SYS     | RP         |
| P60MXC3B.TIXMXC3B.PATCHIX | DBDRIVCM. PUB. SYS    | RP         |
| P61MXC3B.TIXMXC3B.PATCHIX | DBDUMP.PUB.SYS        | RP         |
| P62MXC3B.TIXMXC3B.PATCHIX | 17DB8CNV. PUB. SYS    | RP         |
| P63MXC3B.TIXMXC3B.PATCHIX | DBCONV. PUB. SYS      | RP         |
| P64MXC3B.TIXMXC3B.PATCHIX | DBUTILB. PUB. SYS     | RP         |
| P65MXC3B.TIXMXC3B.PATCHIX | DBDRIVER. PUB. SYS    | RP         |
| P24MXC3B.TIXMXC3B.PATCHIX | SYTIO308.TI.TELESUP   | RP         |
| PO5MXC3B.TIXMXC3B.PATCHIX | IMAGEDMP. PUB. SYS    | RP         |
| P31MXC3B.TIXMXC3B.PATCHIX | DESTORE. PUB. SYS     | RP         |
| P34MXC3B.TIXMXC3B.PATCHIX | DBLOAD. PUB. SYS      | RP         |
| P33MXC3B.TIXMXC3B.PATCHIX | DBUNLOAD. PUB. SYS    | RP         |
| P30MXC3B.TIXMXC3B.PATCHIX | DBSCHEMA. PUB. SYS    | RP         |
| P35MXC3B.TIXMXC3B.PATCHIX | DBUTIL. PUB. SYS      | RP         |
| P68MXC3B.TIXMXC3B.PATCHIX | DBBIGSET. PUB. SYS    | AD         |
| P37MXC3B.TIXMXC3B.PATCHIX | DBRECOV. PUB. SYS     | RP         |

Patch Package Size: 32752 sectors

General Release Text: Known Conflicts -----Not applicable Patch-to-Patch Dependencies ------Not applicable External Symptoms, Cause, Fix Description JAGae31115 8606-266870 \_\_\_\_\_ Symptoms -----MDX on automatic master doesn't work in Autodefer enabled Cause \_\_\_\_ The parameter passed to expansion procedure used the detail dataset number instead of the master dataset number. Fix \_\_\_\_ Set the right value before passing the parameter. JAGae21532 8606-257226 -----DBRECOV doesn't check all timestamps for multi db/multi quiesce logs JAGae32855 8606-268617 -----SA775 caused by a corrupted database. JAGae47954 8606-284008 \_\_\_\_\_

```
Symptoms
-----
GB file still exist even no accessor for the database.
Cause
-----
A previous fix, attemp to clean up DBU entry in DBUX, will corrupt the
DBUX tag if user open databases more than 127 times. That causes
process termination routine not able to close all the opened DB,
therefore, the GB file is left around.
Fix
____
Check whether the DBU entry exist or not.
Customer Environment Changes
------
Not Applicable
Hardware Dependencies
------
Not applicable
Software Product/Application Dependencies
Patch applies to MPE/iX 6.0, 6.5, 7.0
Product Version Information
------
TurboImage/iX version C.09.11.
See filename information for specific version changes for each module.
Dump Analysis
-----
Not applicable
```

Note this patch changes the TI version number – this is how we will tell the patch was applied.

Product Number/Name: HP30391 TURBOIMAGE/IX

Product VUF: C.09.11

OS Release VUF: C.65.00

Fix Release Version: B

#### Supersedes:

| <  | 0)  | TIXMXC3 B |
|----|-----|-----------|
| \$ | 1)  | TIXMX73 B |
| (  | 2)  | TIXMX63 B |
| ¢  | 3)  | TIXMX31 B |
| (  | 4)  | TIXMX12 B |
| \$ | 5)  | TIXLXW6 B |
| (  | 6)  | TIXLXL4 A |
| ¢  | 7)  | TIXLXH2 C |
| (  | 8)  | TIXLXE5 A |
| \$ | 9)  | TIXLXB5 A |
| (. | 10) | TIXLX74 C |

Criticality:

Non-critical

Distribution Recommendation:

For a Subsystem and should be installed on all systems with this subsystem.

Update Required: Yes

Special Instructions:

NO SPECIAL INSTRUCTIONS PROVIDED FOR THIS PATCH

#### Installation Instructions:

Before installing this patch, please review all instructions and the Hewlett-Packard SupportLine User Guide or Your Hewlett-Packard Support Terms and Conditions for precautions, scope of license, restrictions, and limitation of liability and warranties.

There is a document which gives a detailed descripton of all tasks required prior to installing your patch. Request this document from HPSL using e-mail (command: send mpeguide) or download it from the web

Unless there are special instructions, logon as MANAGER.SYS and run UNPACKP to unpackage and restore all files before installing your patch.

Note! Please back up your system before you patch.

top of page

privacy statement

using this site means you accept its terms

© 1994 - 2003 hewlett-packard company

### Initialize Stage/iX

<sasha: jpb,mgr.sysadmin,pub> wed, mar 12, 2003 10:29 pm </sysadmin/pub> [7]:listfile /SYS/hpstage/@,2;tree A component of the pathname does not exist. (CIWARN 9053) <sasha: jpb,mgr.sysadmin,pub> wed, mar 12, 2003 10:29 pm </sysadmin/pub> [8]:stageman STAGEMAN A.01.01, (C) Hewlett-Packard Co., 1995. All Rights Reserved. \*Warning: The HP Stage/iX environment is not initialized. (STAGEMAN 1090) STAGEMAN> init Successfully initialized the HP Stage/iX environment. STAGEMAN> exit <SASHA: JPB,MGR.SYSADMIN,PUB> WED, MAR 12, 2003 10:30 PM </SYSADMIN/PUB> [9]:do 7 <SASHA: JPB,MGR.SYSADMIN,PUB> WED, MAR 12, 2003 10:30 PM </SYSADMIN/PUB> [9]: listfile /SYS/hpstage/@,2;tree PATH= /SYS/hpstage/ CODE ..... ----ETI EUAUE

| UDELUGICA |       |     | LUGICAL KECUKD |          |     | SPAC    | E  | FILENAME |               |
|-----------|-------|-----|----------------|----------|-----|---------|----|----------|---------------|
|           | SIZE  | ТҮР | EOF            | LIMIT F  | R∕B | SECTORS | #X | МΧ       |               |
|           | 1 6W  | HBD | 0              | 67107839 | 1   | 32      | 1  | *        | base_archive/ |
|           | 1 6W  | HBD | 0              | 67107839 | 1   | 32      | 1  | *        | export/       |
|           | 1 6W  | HBD | 0              | 67107839 | 1   | 32      | 1  | *        | import/       |
|           | 1536W | FB  | 52             | 52       | 1   | 624     | 1  | 1        | stage_globals |

### Retrieve patch UNPACKP using FTP

<SASHA: ,MANAGER.SYS,INSTALL> THU, MAR 13, 2003 11:14 AM </SYS/INSTALL>
[3]:ftp ftp.itrc.hp.com

File Transfer Protocol [A0010H07] (C) Hewlett-Packard Co. 2000 [PASSIVE SUPPORT]

220-220-Welcome to the IT Resource Center ftp server 220-----220-. . . 220-220 i3107ffs FTP server (HP ASL ftpd, version(322)) ready. Connected to ftp.itrc.hp.com (192.151.52.14). (FTPINFO 40) Name(manager): anonymous 331 Guest login ok, send your complete e-mail address as password. Password: 230 Guest login ok, access restrictions apply. Remote system type is UNIX ftp> cd export/bin 250 CWD command successful. ftp> type bytestream 200 Type set to L (byte size 8). ftp> get unpackp UNPACKP 200 PORT command successful. 150 Opening BINARY mode data connection for unpackp (10974 bytes). 226 Transfer complete. 10974 bytes received in 0.44 seconds (24.08 Kbytes/sec) ftp> bye 221 Goodbye. <SASHA: ,MANAGER.SYS,INSTALL> THU, MAR 13, 2003 11:15 AM </SYS/INSTALL> [4]:

### Retrieve patch TIXMXC3B using FTP

<SASHA: ,MANAGER.SYS,INSTALL> THU, MAR 13, 2003 11:15 AM </SYS/INSTALL>
[5]:ftp ftp.itrc.hp.com
File Transfer Protocol [A0010H07] (C) Hewlett-Packard Co. 2000 [PASSIVE SUPPORT]

220 -220-Welcome to the II Resource Center ftp server 220-----220-. . . . 220 -220 i3107ffs FTP server (HP ASL ftpd, version(322)) ready. Connected to ftp.itrc.hp.com (192.151.52.14). (FTPINFO 40) Name(manager): anonymous 331 Guest login ok, send your complete e-mail address as password. Passuord: 230 Guest login ok, access restrictions apply. Remote system type is UNIX ftp> cd mpe-ix patches/c.65.00 250 CWD command successful. ftp> type byte 200 Type set to L (byte size 8). ftp> get TIXMXC3B 200 PORT command successful. 150 Opening BINARY mode data connection for TIXMXC3B (2721536 bytes). 226 Transfer complete. 2721536 bytes received in 17.26 seconds (154.02 Kbytes/sec) ftp> bye 221 Goodbye. <SASHA: ,MANAGER.SYS,INSTALL> THU, MAR 13, 2003 11:24 AM </SYS/INSTALL> [6]:

### Unpack the patch using UNPACKP - 1

<SASHA: ,MANAGER.SYS,INSTALL> THU, MAR 13, 2003 11:24 AM </SYS/INSTALL>
[6]:unpackp TIXMXC3B,PATCHIX

\* \* \* \* \* \* \* \*

NOTICE: Hewlett-Packard makes no warranty of any kind with regard to the information provided via HP ESC, including but not limited to, the implied warranties of merchantability and fitness for a particular purpose.

Hewlett-Packard shall not be liable for errors contained within HP ESC or for incidental or consequential damages in connection with the furnishing or use of the information.

Customer is hereby granted the right to use the information provided through HP ESC. No right, title, or interest in the information contained in and provided through HP ESC is granted to the Customer.

Any HP or third party software or information provided through HP ESC is copyrighted. All rights reserved. Reproduction, adaptation or translation without prior written permission from HP is prohibited, except as allowed under the copyright laws and except that Customer may produce a single human readable copy of the data. Customer shall not transfer, sell or in any manner commercially exploit HP ESC or the data contained in it. In no event may Customer remove or obscure copyright notices contained in HP ESC and the information provided through HP ESC.

Copyright Hewlett-Packard Company 1995"

\* \* \* \* \* \* \*

The patch ID (SCO number) is TIXMXC3B The Patch Tool is PATCHIX

### Unpack the patch using UNPACKP - 2

Step 1: Converting the file from bytestream to MPE format. Note that this may take several minutes on a large patch.

Step 2: Using STORE/RESTORE to unpack the file...

>> TURBO-STORE/RESTORE VERSION C.65.19 B5151AA << (C) 1986 HEWLETT-PACKARD CO.

RESTORE \*unpkstor;@.@.@;SHOW;GROUP=PATCHXL;ACCOUNT=SYS;CREATOR=MANAGER

THU, MAR 13, 2003, 11:28 AM

| WILL RESTORE     | 32 FILE | 5      | ; NUMBER    | OF | FILES | ON | MEDIA   | 32    |       |
|------------------|---------|--------|-------------|----|-------|----|---------|-------|-------|
| FILENAME GROUP   | ACCOUNT | VOLUME | RESTRICTION | 5  |       |    | SECTORS | CODE  | MEDIA |
| AUTOPAT .PATCHXL | .SYS    | DISC   |             |    |       | :C | 384     |       | 1     |
| COOMXC3B.PATCHXL | .SYS    | DISC   |             |    |       | :C | 288     |       | 1     |
| CO2MXC3B.PATCHXL | .SYS    | DISC   |             |    |       | :C | 96      | MGCAT | 1     |
| GENMXC3B.PATCHXL | .SYS    | DISC   |             |    |       | :C | 112     |       | 1     |
| POOMXC3B.PATCHXL | .SYS    | DISC   |             |    |       | :C | 32      |       | 1     |
| P01MXC3B.PATCHXL | .SYS    | DISC   |             |    |       | :C | 928     |       | 1     |
| P02MXC3B.PATCHXL | .SYS    | DISC   |             |    |       | :C | 16      |       | 1     |
| P05MXC3B.PATCHXL | .SYS    | DISC   |             |    |       | :C | 32      |       | 1     |
| P24MXC3B.PATCHXL | .SYS    | DISC   |             |    |       | :C | 256     | NMPRG | 1     |
| P30MXC3B.PATCHXL | .SYS    | DISC   |             |    |       | :C | 880     | NMPRG | 1     |
| P31MXC3B.PATCHXL | .SYS    | DISC   |             |    |       | :C | 48      | PROG  | 1     |
| P32MXC3B.PATCHXL | .SYS    | DISC   |             |    |       | :C | 32      | PROG  | 1     |
| P33MXC3B.PATCHXL | .SYS    | DISC   |             |    |       | :C | 288     | NMPRG | 1     |
| P34MXC3B.PATCHXL | .SYS    | DISC   |             |    |       | :C | 256     | NMPRG | 1     |
| P35MXC3B.PATCHXL | .SYS    | DISC   |             |    |       | :C | 1664    | NMPRG | 1     |
| P36MXC3B.PATCHXL | .SYS    | DISC   |             |    |       | :C | 448     | PROG  | 1     |

97

### Unpack the patch using UNPACKP - 3

| P37MXC3B.PATCHXL | .SYS | DISC | :C 1168 | NMPRG |
|------------------|------|------|---------|-------|
| P60MXC3B.PATCHXL | .SYS | DISC | :C 80   | PROG  |
| P61MXC3B.PATCHXL | .SYS | DISC | :C 16   | PROG  |
| P62MXC3B.PATCHXL | .SYS | DISC | :C 144  | PROG  |
| P63MXC3B.PATCHXL | .SYS | DISC | :C 80   | PROG  |
| P64MXC3B.PATCHXL | .SYS | DISC | :C 64   | PROG  |
| P65MXC3B.PATCHXL | .SYS | DISC | :C 512  | NMPRG |
| P68MXC3B.PATCHXL | .SYS | DISC | :C 336  | NMPRG |
| R01MXC3B.PATCHXL | .SYS | DISC | :C 8816 | NMRL  |
| R03MXC3B.PATCHXL | .SYS | DISC | :C 7184 | NMRL  |
| R04MXC3B.PATCHXL | .SYS | DISC | :C 7168 | NMRL  |
| REFMXC3B.PATCHXL | .SYS | DISC | :C 64   |       |
| RMMXC3B .PATCHXL | .SYS | DISC | :C 512  |       |
| TIXMXC3B.PATCHXL | .SYS | DISC | :C 1376 |       |
| U21MXC3B.PATCHXL | .SYS | DISC | :C 64   | USL   |
| U22MXC3B.PATCHXL | .SYS | DISC | :C 96   | USL   |

FILES RESTORED :

32

Patch TIXMXC3B has been unpacked successfully. <SASHA: ,MANAGER.SYS,INSTALL> THU, MAR 13, 2003 11:28 AM </SYS/INSTALL> [7]: 1

1

### Run PATCHIX

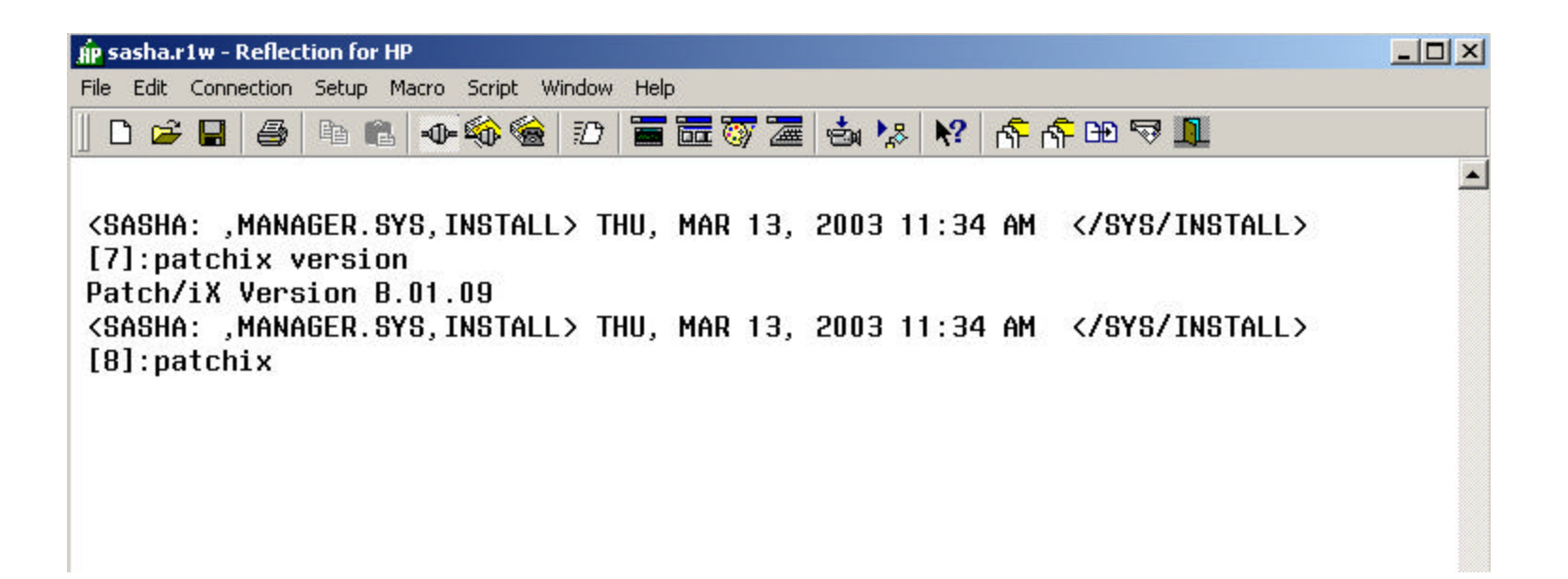

Sign on as "MANAGER.SYS,INSTALL". Before proceeding, make sure you have the latest version of Patch/iX for your system and that you have validated all tapes. Your PowerPatch or Reactive patch tape will have an appropriate version of Patch/iX or you can download the latest from the ITRC.

### Identify this instance of PATCHIX

| AP sas     | sha.r1w - Reflec                                                                                                    | tion for HP: |             |                |          |     |       |                        |                 |       | _0       | × |
|------------|----------------------------------------------------------------------------------------------------|--------------|-------------|----------------|----------|-----|-------|------------------------|-----------------|-------|----------|---|
| File 8     | Edit Connection                                                                                                    | Setup Mad    | ro Script \ | Vindow         | Help     |     |       |                        |                 |       |          |   |
|            | 🖻 🖪 🍯                                                                                                    | Pa 🛍         | -0 🎨 🍓      | D              |          | 🛯 🖉 | 📩 🍢   | <b>\</b>               | ሰት ሰ            | P 🖽 🗟 | <u>I</u> |   |
|            | Main Menu                                                                                                    |              |             | HP             | Patch/iX |     |       |                        |                 |       |          | 4 |
| 4 <u>2</u> | ACTION                                                                                                    |              |             | <u></u>        |          | S1  | TATUS | <u>1965 - 2561 - 2</u> |                 |       | <u></u>  |   |
| -          | +                                                                                                    |              | Pr          | ompt           | Windou   |     |       | 1991.1992.5            |                 | +     |          |   |
|            | <br>  HP Patch/iX - B.01.09<br>  (C) Heulett-Packard CO.<br> <br>  Please Enter Your Name: John Burke<br> <br> <br> |              |             |                |          |     |       |                        |                 |       |          |   |
|            |                                                                                                    |              |             | - <u>M</u> ess | age Wind | 011 |       | <u>thenti kinin a</u>  | in in 1941, 194 |       |          |   |
| 13         | .43                                                                                                    | IP70092 Gild | Jamesh      |                |          |     |       |                        | Num             |       |          |   |

Enter you name here to identify this run of Patch/iX.

### Main Menu - Select Activities

| 👘 sas    | ha.r1w - Reflec             | tion for HP                |                        |                  |                            |                |                  |               |                    |               | _ 🗆 × |
|----------|-----------------------------|----------------------------|------------------------|------------------|----------------------------|----------------|------------------|---------------|--------------------|---------------|-------|
| File E   | dit Connection              | Setup Macro                | Script W               | indow            | Help                       |                |                  |               |                    |               |       |
|          | 🗳 🔒 🍯                       | Pa 🛍 ୶                     | ► 🏟 🍓                  | Ð                | 🖬 🛅 🦁                      |                | 🔹 🍢              | <b>\?</b>     | n <mark>r</mark> n | • 🕀 🤜         |       |
|          | Main Menu                   |                            |                        | HP P             | Patch∕iX                   |                |                  |               |                    |               | *     |
| <i>.</i> | ACTION                      |                            |                        |                  |                            | STA            | ITUS             |               |                    |               | -     |
| >        | Select Activ<br>View Patche | vities<br>s                |                        |                  |                            |                |                  |               |                    |               |       |
|          | Qualify Pate<br>Create [Sta | ches<br>qe] [Tape]         |                        |                  |                            |                |                  |               |                    |               |       |
|          | Exit HP Pat                 | ch/iX                      |                        |                  |                            |                |                  |               |                    |               |       |
|          |                             |                            |                        |                  |                            |                |                  |               |                    |               |       |
|          |                             |                            |                        |                  |                            |                |                  |               |                    |               |       |
| +        |                             |                            |                        | Meees            | ae Vindou                  |                |                  |               |                    |               |       |
|          | Message: Th<br>perfor       | is item all<br>m and do so | ous you t<br>me genera | io sel<br>il pre | ect the typ<br>paration sp | pe of<br>pecif | patch<br>ic to t | insta<br>hose | llation<br>activit | n to<br>ties. | ł     |
| +<br>H   | le I p                      |                            |                        |                  |                            |                |                  |               |                    | Exit          |       |
| 8,       | , 1 H                       | P70092 Gilgar              | mesh                   |                  | 101                        |                |                  | 2.52          | Num                |               |       |

This is where you tell Patch/iX what you want to do. Hit RETURN to select this menu item.

### Select Activity

| sasha.r1w   | - Reflection for H                 | )                    |                 |               |           |                  | _0       |
|-------------|------------------------------------|----------------------|-----------------|---------------|-----------|------------------|----------|
| Edit Cor    | nnection Setup M                   | acro Script Wi       | ndow Help       |               |           |                  |          |
| 🗅 😅 🗖       | ] <b>/ </b>   <b>h k</b>           | -0 🏟 🍓               | 10 🖬 🖬 🥘        | 🖀 💩 烙         | N? 6      | r 🗗 🏵 🗟          |          |
| Main<br>Sel | Menu<br>ect Activities             |                      | HP Patch/iX     |               |           |                  |          |
| Mark        | Activitu                           |                      |                 |               |           |                  |          |
|             |                                    |                      |                 |               |           |                  | -        |
|             | Adding a Powerl<br>Adding Reactive | Patch<br>Patches Fri | om Tanes        |               |           |                  |          |
| >[X]        | Adding Reactiv                     | e Patches Fr         | om Dounload     |               |           |                  |          |
| []          | Adding (SUBSYS                     | ) Products           |                 |               |           |                  |          |
|             |                                    |                      |                 |               |           |                  |          |
|             |                                    |                      |                 |               |           |                  |          |
|             |                                    |                      |                 |               |           |                  |          |
|             |                                    |                      |                 |               |           |                  |          |
|             |                                    |                      |                 |               |           |                  |          |
|             |                                    |                      |                 |               |           |                  |          |
|             |                                    |                      |                 |               |           |                  | -        |
|             |                                    |                      |                 |               |           |                  |          |
| +           |                                    |                      | lessage Windou- |               |           | · ·              | <b>†</b> |
| I Nessa     | ge: Nark this :                    | item 1† you i        | have Dounloaded | I Reactive Pa | atches to | Hppiy.           | 4        |
| 1           |                                    |                      |                 |               |           |                  |          |
|             |                                    |                      |                 |               |           |                  | 1        |
| +           |                                    |                      |                 |               |           |                  | I        |
| +           | Undo                               | Droco                | an (            | 1             |           | Drouiou          |          |
| +<br>Help   | Undo                               | Proce                | ss              |               |           | Previous         | -        |
| +<br>Help   | Undo<br>Mark                       | Proce<br>List        | ss              |               |           | Previous<br>Menu | -        |

Press F2 to "mark" "Adding a Reactive Patches From Download" and then press F4 to process the list of activities. Note that you can apply a PowerPatch, add reactive patches and add SUBSYS products in one (step.

### Accept default setup?

| jp sasha.r1w - Reflection for HP                                         |    |
|--------------------------------------------------------------------------|----|
| File Edit Connection Setup Macro Script Window Help                      |    |
| D 🛎 🖬 🧉 🛍 🗣 🏟 🎕 12 🖀 🚟 🐺 😹 😽 🛠 🗚 🛱 🖼 🐬                                   | 1  |
| Main Menu HP Patch/iX<br>Select Activities                               | 4  |
| Mark Activity                                                            |    |
| [] Adding a PouerPatch                                                   |    |
| >[x]                                                                     |    |
| <pre>[ ]] HP Patch/1X can perform the default setup operations for</pre> |    |
| +<br>1<br>1                                                              | 20 |
| <br>+                                                                    |    |
|                                                                          |    |
| 14, 50 HP70092 Gilgamesh Num                                             |    |

Generally speaking, you can say "yes" if you are just applying a PowerPatch. Otherwise, say "no". It appears Patch/iX has been enhanced to eliminate the need to customize the setup; however, it is still a good idea (19) check anyway.

### Perform Setup Activities

| 🔐 sasha.r1w - Reflection for HP                                                                                                    | _ 🗆 🗙                                                         |
|----------------------------------------------------------------------------------------------------|---------------------------------------------------------------|
| File Edit Connection Setup Macro Script Window Help                                                                                                    |                                                               |
| ] D 🚅 🖬 🧶 📭 🎼 🗣 🏟 🏶 📅 🔚 🚟 🐼 🖉 🖌 🕅                                                                                                    | ፍ ፍ ው 🤜 🗓                                                     |
| Main Menu HP Patch/iX<br>Select Activities<br>Customize Activities                                                                                                    | A                                                             |
| Mark Activity Status                                                                                                    |                                                               |
| [X] Purge unneeded files in INSTALL.SYS Group.       Complet         [] Purge all files in PATCHXL.SYS Group.       Skipped         [] Purge all files in USL.SYS Group.       Not Nee         [] Purge all files in UXL.SYS Group.       Not Nee         [] Purge all files in UNL.SYS Group.       Not Nee         [] Purge all files in UNL.SYS Group.       Not Nee         [] Purge all files from reactive patch tape.       Not Nee         [] Restore files from reactive patch tape.       Not Nee         [] Restore Product (SUBSYS) information files.       Not Nee         [] Restore PouerPatch information files.       Not Nee         [] Copy System Libraries.       Not Nee | ted<br>d Step<br>eded<br>eded<br>eded<br>eded<br>eded<br>eded |
| + <u>Hessage Windou</u>                                                                                                    |                                                               |
| 20, 48 HP70092 Gilgamesh                                                                                                    | Num                                                           |

### Main Menu - View Patches

| 👘 sas  | ha.r1w - Reflec                                                              | tion for HP    |               |                |              |               |          |
|--------|------------------------------------------------------------------------------|----------------|---------------|----------------|--------------|---------------|----------|
| File E | dit Connection                                                               | Setup Macro    | Script Window | Help           |              |               |          |
| ם∥     | 🖻 🖬 🍯                                                                        | h 🛍 📣          | 🏟 🍓 D         | 🖬 🖬 🥘 🚈        | 📥 🍢 N        | ? ጽጽሞ 🕫       |          |
|        | Main Menu                                                                    |                | HP            | Patch/iX       |              |               | <u>^</u> |
|        | ACTION                                                                       |                |               | S              | TATUS        |               | 223      |
|        | Select Acti                                                                  | vities         |               | R              | eactive Pate | ches Only     |          |
|        | Vieu Patches<br>Qualify Patches<br>Create [Stage] [Tape]<br>Exit HP Patch/iX |                | Tocs          | age Windou     |              |               | -        |
| - T    | Message: Th                                                                  | is item allo   | us unu to vi  | eu natches nre | vinuslu ins  | talled on the | i I      |
| İ      | system<br>system                                                             | by HP Patch    | /iX, and tho  | se available t | o be instal  | led on the    | ł        |
| H      | elp                                                                          |                |               |                |              | Exit          |          |
| 9,     | 1                                                                            | IP70092 Gilgam | esh           |                |              | Num           |          |

As before, this is optional. Presumably we've already checked that TIXMXC3B has not been installed.

### Main Menu - Qualify Patches

| 🙀 sasha.r1w - Refle                                                                 | tion for HP                                                                         |                                                                 |                              |       |
|-------------------------------------------------------------------------------------|-------------------------------------------------------------------------------------|-----------------------------------------------------------------|------------------------------|-------|
| File Edit Connection                                                                | Setup Macro Script Window                                                           | Help                                                            |                              |       |
| 🛛 🗅 😂 🖬 🛛 🎒                                                                         | h 🖪 🗣 🏟 🍓 🕖                                                                         | i i i i i i i i i i i i i i i i i i i                           | । 🏂 💦 👘 👘                    | H 🗟 🗍 |
| Main Menu                                                                           | HP                                                                                  | Patch/iX                                                        |                              | A     |
| ACTION                                                                              |                                                                                     | STATUS                                                          | ;<br>;                       |       |
| Select Acti                                                                         | vities                                                                              | Reacti                                                          | ive Patches Only             |       |
| > Qualify Pat<br>Create [Sta<br>Exit HP Pat<br>Exit HP Pat<br>Message: Se<br>patche | ches<br>ge] [Tape]<br>ch/iX<br>lection of this item uil<br>s, and allou you to cust | age <u>Windou</u><br>I start qualificati<br>omize the set of pa | ion of the set of<br>atches. |       |
| Help                                                                                |                                                                                     |                                                                 | E                            |       |

Let's go right to qualifying the patch.

### **Begin Qualification Process?**

| 🖞 sasha.r1w - Reflection for HP                                                                                                    | - O ×    |
|----------------------------------------------------------------------------------------------------|----------|
| File Edit Connection Setup Macro Script Window Help                                                                                                    |          |
| 📙 🗅 🚄 🖨 🛍 🐠 🏟 🎕 🗗 🖀 🚟 🤯 🖉 📥 💖 👫 👫 🕀 🤜                                                                                                    | 1        |
| Main Menu HP Patch/iX<br>Qualify Patches Filter(1) = All                                                                                                    | <b>A</b> |
| Patch ID Qualified Status Flags Tape Stage Origin                                                                                                    |          |
| [] TIXMXC3B ??? GR E,N Reactive<br>++                                                                                                    | =        |
| HP Patch/iX needs to do an initial full qualification step<br>on the set of patches that includes a one-time checksumming of<br>system components. All subsequent qualifications after this uill<br>take only moments to perform. To do full qualification on these<br>1 patches, uill take approximately 00:30 (min:sec).<br>Are you ready to begin this full qualification?(y/n) _ |          |
| +                                                                                                    |          |
| 16, 66 HP70092 Gilgamesh Num                                                                                                    |          |

Respond "yes" to continue.

### **Qualification Process**

| File       Edit       Connection       Setup       Macro       Script       Window       Help         Image: Image: Imag | 1    |
|----------------------------------------------------------------------------------------------------|------|
| 📙 🗅 🥔 🖶 🚳 🛍 📲 🐠 🏟 😥 📅 📅 🐷 🦁 🚟 🤹 🧏 🙌 🜴 🏤 🖼 🤝 📗                                                                                                    | 1    |
| Main Manu UD Datab // W                                                                                                    | 1.00 |
| Qualify Patches Filter(1) = All                                                                                                    | -    |
|                                                                                                    |      |
| Patch ID Qualified Status Flags Tape Stage Origin                                                                                                    |      |
| [] TIXHXC3B ??? GR E,N Reactive                                                                                                    |      |
| +Information Window                                                                                                    |      |
| Patch Qualification in Progress                                                                                                    |      |
| PouerPatch Patches: 0 Estimated Time: 00:30                                                                                                    |      |
| I Reactive Patches: 1 Elapsed lime: UU:19 I                                                                                                    |      |
| į į                                                                                                    |      |
|                                                                                                    |      |
| ÷                                                                                                    |      |
|                                                                                                    |      |
| +Hessage Hindou+                                                                                                    |      |
| Message: HP Patch/iX is now checksuming your system libraries<br>  and files.                                                                                                    |      |
| │                                                                                                    |      |
|                                                                                                    |      |
|                                                                                                    |      |
| 20.48 HP70002                                                                                                    | -    |
### **Result of Qualification Process**

| sasha.r1w - Reflect     | ion for HP                   |                    |                   |           |
|-------------------------|------------------------------|--------------------|-------------------|-----------|
| Edit Connection         | Setup Macro Script Wind      | dow Help           |                   |           |
| ) 🗲 🖬 🎒                 | h 🛍 🗣 🏟 👹 🕴                  | 0 🖬 🖬 🦁 🚈          | 💩 🎭 💦 👘           | r 🕂 🕀 🖼 🗍 |
| Main Menu<br>Qualify Pa | tches                        | HP Patch/iX<br>Fi  | ilter(1) = All    | 2         |
| Patch ID                | Qualified Status             | Flags Tape         | Stage Origin      |           |
| >[] TIXMXC3B            | Yes GR                       | E,N CSLT/Store     | e Yes Reactiv     | e         |
|                         |                              |                    |                   |           |
|                         |                              |                    |                   |           |
|                         |                              |                    |                   |           |
|                         |                              |                    |                   |           |
|                         |                              |                    |                   |           |
|                         |                              |                    |                   |           |
| •                       | 1                            | essage Hindou      |                   | +         |
| Description:            | (Press <return> for</return> | detailed informat  | tion on patch TIX | MXC3B)    |
| I GB file left          | open even no access          | or to the database |                   | i         |
| Halm Hata               | Eenee Dreese                 | Droutous           | Nout              | Drouious  |
| nerp vetu               | Change                       | s Filter           | Filter            | Menu      |
|                         |                              |                    |                   |           |

Surprise, surprise, it qualifies. If it did not, you would want to review why and discuss with your support provider.

## View(1) = Summary

| 🛉 sasha.r1w - Reflection for HP                                                                                                    | J× |
|----------------------------------------------------------------------------------------------------|----|
| File Edit Connection Setup Macro Script Window Help                                                                                                    |    |
| ] D 🛎 🖬 进 🐘 🛍 🐠 🏟 🍓 🖅 🖀 🚟 🤯 🖉 🖓 🦓 🕅 🛠 👫 🕀 🕫 🂵                                                                                                    |    |
| Main Menu <u>HP Patch/iX</u> Vieu(1) = Summary<br>Qualify Patches<br>TIXMXC3B                                                                           | 4  |
| QUALIFICATION STATUS:<br>Qualified (patch naturally qualifies)<br>PATCH INSTALLATION STATUS:<br>Patch has not previously been installed by HP Patch/iX. |    |
| PATCH RECOMMENDATION:<br>Required product (SUBSYS) patch<br>INSTALLATION METHOD:                                                                        |    |
| +dn                                                                                                    |    |
| +tessage Hindout                                                                                                    |    |
| Message: The Component view shows summary information about the patch.  <br> <br>                                                                       |    |
| Help Previous Next Previous Vieu Next Menu                                                                                                    |    |
| 19, 1 HP70092 Gilgamesh Num Num                                                                                                    |    |

Let's go through all eight screens to see what this patch is all about. This is the exact same description as in the patch database of the ITRC. 110

## View(2) = GR Text

| 🙀 sasha.r1w - R                               | eflection for HP                                                         |                                                                  |                                          | _ 🗆 🗙                         |
|-----------------------------------------------|--------------------------------------------------------------------------|------------------------------------------------------------------|------------------------------------------|-------------------------------|
| File Edit Connec                              | tion Setup Macro Script                                                  | Window Help                                                      |                                          |                               |
| 🛛 🗅 🚔 🔛 🗍                                     | a h 🗈 🗣 🍪                                                                | 10 🖬 🖬 🐼 🚈                                                       | 💩 😵 😽 👘 r                                | \$ <sup>-</sup> BB 🤜 <u>I</u> |
| Main Mer<br>Qualif<br>TIXM                    | u<br>Y Patches<br>XC3B                                                   | HP Patch/iX Vi                                                   | eu(2) = GR Text                          | A                             |
| General Re<br>Кпочп Cor<br><br>Not appli      | lease Text<br>flicts<br>cable                                            |                                                                  |                                          |                               |
| Patch-to-<br>=======<br>Not appli<br>External | Patch Dependencies<br>cable<br>Sumptoms Cause Fix I                      | Description                                                      |                                          |                               |
| JAGae3111                                     | 5                                                                        |                                                                  |                                          | +dn                           |
|                                               |                                                                          | Maccago Ilindou                                                  |                                          |                               |
| l Message:<br>I gener<br>I have               | The GR text (General<br>al information about a<br>much useful informatio | Release text) vieu p<br>a patch. Patches not<br>on in this vieu. | provides you uith<br>: yet "GR" status m | ay not  <br>                  |
| Help                                          | Previous Next<br>Patch Patch                                             | Previous<br>Vieu                                                 | Next<br>Vieu                             | Previous<br>Menu              |
| 19, 1                                         | HP70092 Gilgamesh                                                        |                                                                  | Nun                                      | n                             |

## View(3) = SI Text

| sasha.r             | 1w - Reflection fo                             | or HP                                   |                                                    |                               |                          | _ 🗆 🗙 |
|---------------------|------------------------------------------------|-----------------------------------------|----------------------------------------------------|-------------------------------|--------------------------|-------|
| ile Edit            | Connection Setup                               | Macro Script W                          | /indow Help                                        |                               |                          |       |
| 🗅 🖻                 | 🖬 🎒 🖪                                          | 🗈 🐠 🍪 🍓                                 | 10 🖬 🖬 🤇                                           | / 🚈 📩 🍫                       | 💦 👫 🕀 "                  | ₹ 1   |
| Hai<br>(            | n Menu<br>lualify Patche<br>TIXMXC3B           | S                                       | HP Patch/iX                                        | Vieu(3) =                     | SI Text                  | 4     |
| Spec:               | al Instructio<br>NO SPECIAL I                  | ns Text<br>NSTRUCTIONS PRO              | VIDED FOR THIS                                     | РАТСН                         |                          |       |
|                     |                                                |                                         |                                                    |                               |                          |       |
| AGa                 | e31115                                         |                                         |                                                    |                               |                          |       |
|                     |                                                |                                         |                                                    |                               |                          |       |
| +<br>  Mes<br> <br> | sage: The SI<br>any special i<br>specific patc | text (Special )<br>nstallation or<br>h. | Message Windou<br>Instructions te<br>configuration | xt) vieu prov<br>requirements | ides you uith<br>for the |       |
| Help                | Previous<br>Patch                              | Next<br>Patch                           | Prev<br>Vie                                        | vious Next<br>Vieu            | Previo<br>Menu           | Dus   |
| 19, 1               | HP70092                                        | ? Gilgamesh                             |                                                    |                               | Num                      |       |

## View(4) = KPR Numbers

| p sasha.r1w - Reflection f              | or HP                                           |                                  | >                |
|-----------------------------------------|-------------------------------------------------|----------------------------------|------------------|
| File Edit Connection Setur              | p Macro Script Window Hel                       | 2                                |                  |
| D 🗳 🖬 🎒 🖻                               | 🛍 🗣 🏟 🍓 🕖 🚞                                     | 📅 🐺 🔚 📩 🗞 🕅 🕅                    | 👫 桥 🖽 🐬 🖺        |
| Main Menu<br>Qualify Patche<br>TIXMXC3B | HP Patc<br>es                                   | h/iX Vieu(4) = KPR N             | lumbers          |
| KPR Numbers<br>======8606-284008        | 8606-266870 8606-25                             |                                  |                  |
|                                         |                                                 |                                  |                  |
|                                         |                                                 |                                  |                  |
|                                         |                                                 |                                  |                  |
| AGae31115                               |                                                 |                                  |                  |
|                                         |                                                 |                                  |                  |
| + The KPC                               | <mark>llessage</mark><br>(Known Problem Benert) | Windou<br>ujeu proujdes vou vith | +                |
| KPR numbers<br>                         | (also called SR numbers                         | ) associated with this p         | atch.            |
| +<br>Help Previous<br>Patch             | Next<br>Patch                                   | Previous Next<br>Vieu Vieu       | Previous<br>Menu |
| 19, 1 HP7009                            | 2 Gilgamesh                                     |                                  |                  |

## View(5) = Product Numbers

| ip sasha.r   | 1w - Reflection fo                    | or HP                         |                      |                  |               |                 |    |
|--------------|---------------------------------------|-------------------------------|----------------------|------------------|---------------|-----------------|----|
| File Edit    | Connection Setup                      | o Macro Script                | Window Help          |                  |               |                 |    |
| 🗋 🗅 🚔        | 🔒 🎒 🖪                                 | 🛍 🗠 🏟 🔞                       | 10 🔚                 | 🚾 🐼 🚈            | 📩 🧏 🕅         | <u>ଜନନ</u> 🕀 🗟  | 1  |
| Mai<br>(     | in Menu<br>Qualify Patche<br>TIXMXC3B | S                             | HP Patch             | √iX Vi           | .eu(5) = Proc | luct Numbers    |    |
|              | Prod Num Desc                         | ription                       |                      |                  |               |                 |    |
|              | HP30391 TURB                          | OIMAGE/IX                     |                      |                  |               |                 |    |
|              |                                       |                               |                      |                  |               |                 |    |
|              |                                       |                               |                      |                  |               |                 |    |
|              |                                       |                               |                      |                  |               |                 |    |
|              |                                       |                               |                      |                  |               |                 |    |
|              |                                       |                               |                      |                  |               |                 |    |
| 06:          | a31115                                |                               |                      |                  |               |                 |    |
| =====        |                                       |                               |                      |                  |               |                 |    |
| +            |                                       |                               | Messane L            | indou            |               |                 | -+ |
| Mes<br> <br> | ssage: The Pro<br>that are affe       | duct Number v<br>cted by this | ieu provic<br>patch. | les you a l      | ist of the p  | products        | ł  |
| Help         | Previous<br>Patch                     | Next<br>Patch                 |                      | Previous<br>Vieu | Next<br>Vieu  | Previou<br>Menu | s  |
| 19, 1        | HP70092                               | 2 Gilgamesh                   |                      |                  |               | Num             |    |

## View(6) = Supercedes

| ÁP S                                                                                                    | asha.r1                   | w - Reflectio                                                                 | on for HP                                                                                 |                              |                  |                   |                  |  |  |  |
|----------------------------------------------------------------------------------------------------|---------------------------|-------------------------------------------------------------------------------|-------------------------------------------------------------------------------------------|------------------------------|------------------|-------------------|------------------|--|--|--|
| File                                                                                                    | Edit C                    | Connection S                                                                  | ietup Macro                                                                               | Script Window                | Help             |                   |                  |  |  |  |
| ] [                                                                                                    | ן 🛥 נ                     |                                                                               | à 🛍 📥                                                                                     | 🏟 🍓 🔟                        | 🖬 🖬 🦁 🚈          | 💩 泽 🕅             | r 🕆 🕀 🖘 🔟        |  |  |  |
|                                                                                                    | Mair<br>Qu                | n Menu<br>Jalify Pat<br>TIXMXC3B                                              | ches                                                                                      | HP                           | Patch/iX Vi      | ieu(6) = Supersed | les              |  |  |  |
|                                                                                                    | Patch ID                  |                                                                               |                                                                                           |                              |                  |                   |                  |  |  |  |
|                                                                                                    | (0) <b>1</b><br>(1)<br>(2 | KIXOGE<br>TIXHX73B<br>2) TIXHX63<br>(3) TIXHX<br>(4) TIX<br>(5) T<br>(6)<br>( | B<br>31B<br>MX12B<br>IXLXH6B<br>TIXLXL4A<br>7) TIXLXH2(<br>(8) TIXLXH<br>(9) TIX<br>(10)T | C<br>E5A<br>LXB5A<br>IXLX74C | age Uipdou       |                   |                  |  |  |  |
| Mindon<br>Message: The Supersede view shows you the history of this patch,<br>namely what patches this patch is built on.<br>I |                           |                                                                               |                                                                                           |                              |                  |                   |                  |  |  |  |
|                                                                                                    | Help                      | Previo<br>Patch                                                               | ous Next<br>Patch                                                                         |                              | Previous<br>Vieu | Next<br>Vieu      | Previous<br>Menu |  |  |  |
|                                                                                                    | 19, 1                     | HP7                                                                           | 0092 Gilgame                                                                              | esh                          |                  | n l               | Num              |  |  |  |

### View(7) = Patch Components

| sasna.r1w             | - Reflection fo                | or HP                  |                       |                               |                |                             | _          | - 0 |
|-----------------------|--------------------------------|------------------------|-----------------------|-------------------------------|----------------|-----------------------------|------------|-----|
| e Edit Cor            | nection Setup                  | ) Macro S              | cript Window H        | Help                          |                |                             |            |     |
| 🗅 😅 日                 | <b>4</b>   Pa                  | <b>r</b>   - • • •     | 🕅 🎯 🗑                 | <b>-</b> 📅 🦥 🚈                | 📩 🏷            | N? 👘                        | r 🕀 🖘      | I.  |
| Main I<br>Qua<br>Ti   | lenu<br>Lify Patche<br>IXMXC3B | S                      | HP Pa                 | tch/iX Vi                     | leu(7) = P     | atch Com                    | ponents    |     |
| ORGFIL                | E                              |                        | TARGFILE              |                               | РТҮРЕ          | CHKSUM                      | STATUS     |     |
| COOMXC                | 3B.TIXMXC3B                    | .PATCHIX               | IMAGECAT.PU           | B.SYS                         | RP             | %155465                     | MATCH      | •   |
| POOMXC                | 38.TIXMXC38<br>38.TIXMXC38     | .PHICHIX               | UTIINIT.TI.           | B. SYS<br>TELESUP             | RP<br>RP       | %117361<br>%140613          | MATCH      |     |
| POINTL.<br>PO2MXC     | 30.11XHXC38<br>30.TIXMXC38     | .PHICHIX               | UTIINIT1.TI           | . TELESUP<br>. TELESUP        | RP<br>RP<br>DD | %153445<br>%65037           | MATCH      |     |
| PUSHAL                | 3B.TIXMXC3B<br>3B.TIXMXC3B     | .PATCHIX               | SYTIO308.TI           | D. 3Y3<br>. TELESUP<br>R. SUS | RP<br>RP<br>DD | %17254<br>%24212<br>%100342 | MATCH      |     |
| P31MXC                | 3B.TIXMXC3B                    | .PATCHIX               |                       | .SYS<br>B SVS                 | RP             | %144217<br>%153501          | НАТСН      |     |
| P33MXC                | 3B.TIXMXC3B                    | .PATCHIX               | DBUNLOAD.PU           | B.SYS                         | RP             | %164562                     | MATCH      | 8   |
| +<br>  Messa<br>  arc | ge: The Com<br>e modified      | ponent vi<br>by this p | eu shous you<br>atch. | e Windou<br>the files ar      | nd procedu     | res that                    | +<br> <br> |     |
| <br>+                 | Previous                       | Next                   | 1                     | Previous                      | Next           | 1                           | Previous   |     |

### View(8) = Patch Dependencies

| 🙀 sasha.r1  | w - Reflection fo                 | r HP                            |                            |                   |                    |     |
|-------------|-----------------------------------|---------------------------------|----------------------------|-------------------|--------------------|-----|
| File Edit C | onnection Setup                   | Macro Script                    | Window Help                |                   |                    |     |
| 🛛 🗅 🗃 I     | <b>.</b> 🥹 🖪 1                    | 12 🗣 🏟 🍓                        | 10 🖬 🖬 🥎                   | 🚾 💩 😵             | 💦 👘 👘 🗟            | · 🔟 |
| Main<br>Qu  | Menu<br>alify Patches<br>TIXMXC3B | 5                               | HP Patch/iX                | Vieu(8) = P       | Patch Dependencies | *   |
| Depend      | ent Patch                         | (nstalled? A                    | lvailable? Qual            | ification Sta     | itus               |     |
| 33113       | C3B.TIXMXC3B                      | is patch has<br>.PATCHIX DB     | no patch-to-patc           | h dependencie     |                    |     |
| l Mess      | age: The Depo                     | endency vieu s                  | hous you the pat           | ches that mus     | t                  | i 👘 |
| b<br>  t    | e either avai<br>his patch to     | ilable and qua<br>function corr | lified, or previ<br>ectly. | ously install     | ed for             | -   |
| Help        | Previous<br>Patch                 | Next<br>Patch                   | Prev<br>Vieu               | ious Next<br>Vieu | Previou<br>Menu    | s   |
| 19, 1       | HP70092                           | Gilgamesh                       |                            |                   | Num                |     |

### Back to Qualification Screen

| sasha  | .r1w - R          | eflection                 | n for HP                                                                                                    |              |            |                    |                |          |                       |   |
|--------|-------------------|---------------------------|----------------------------------------------------------------------------------------------------|--------------|------------|--------------------|----------------|----------|-----------------------|---|
| e Edit | Connec            | tion Se                   | tup Macro                                                                                                    | Script W     | /indow Hel | P                  |                |          |                       |   |
| D 🖬    | ¥ 🖬               | <b>e</b>   1              | • 🖪 🖣                                                                                                    | Þ 🏟 🍓        | 10         | 📅 🦁 🚈              | 📩 🏷            | N? 6     | <mark>- 67- 69</mark> |   |
| H      | ain Mer<br>Qualif | iu<br><sup>2</sup> y Patc | hes                                                                                                    |              | HP Pato    | <b>h∕iX</b><br>Fi  | lter(1)        | = All    |                       | * |
| 202    | Patch             | ID Q                      | ualified                                                                                                    | Statı        | ıs Flags   | ; Tape             | Stage          | Origin   |                       |   |
| >[     | ] TIXMX           | KC3B Y                    | es                                                                                                    | GR           | E,N        | CSLT/Store         | e Yes          | Reactiv  |                       |   |
|        |                   |                           |                                                                                                    |              |            |                    |                |          |                       |   |
|        |                   |                           |                                                                                                    |              |            |                    |                |          |                       |   |
|        |                   |                           |                                                                                                    |              |            |                    |                |          |                       |   |
|        |                   |                           |                                                                                                    |              |            |                    |                |          |                       |   |
|        |                   |                           |                                                                                                    |              |            |                    |                |          |                       |   |
| N      | STALLAT           | TON ME                    | THOD:                                                                                                    |              |            |                    |                |          |                       |   |
|        | ======            |                           |                                                                                                    |              |            |                    |                |          |                       | - |
| +      |                   |                           | 1997 B. 1989 (1986)                                                                                                    |              | Tessage    | Hindou             |                |          |                       | + |
| D      | escript           | ion: (                    | Press <r< td=""><td>eturn&gt; fo</td><td>or detail</td><td>ed informat</td><td>tion on p</td><td>atch TIX</td><td>MXC3B)</td><td>ļ</td></r<> | eturn> fo    | or detail  | ed informat        | tion on p      | atch TIX | MXC3B)                | ļ |
| l G    | B file            | left o                    | pen even                                                                                                    | no acces     | sor to t   | he database        | ·.             |          |                       | i |
| +      |                   |                           |                                                                                                    |              |            |                    |                |          |                       |   |
| Hel    | p                 | Veto                      | Force                                                                                                    | Proc<br>Chan | ess<br>ges | Previous<br>Filter | Next<br>Filter |          | Previous<br>Menu      |   |
|        |                   |                           |                                                                                                    |              | ·          |                    |                |          |                       |   |
| 7,1    |                   | HP70                      | 092 Gilgar                                                                                                    | nesh         |            |                    |                | n j. r   | vum                   | 1 |

## Main Menu - Create [Stage] [Tape]

| Áp sas      | ha.r1w - Reflec                     | tion for HP                       |                          |                                     |                                                  |                |                   |                   |                  |                        |                     |
|-------------|-------------------------------------|-----------------------------------|--------------------------|-------------------------------------|--------------------------------------------------|----------------|-------------------|-------------------|------------------|------------------------|---------------------|
| File E      | dit Connection                      | Setup Macro                       | Script Wir               | ndow He                             | elp                                              |                |                   |                   |                  |                        |                     |
|             | 🖻 🖬 🎒                               | h 🛍 ୶                             | = 🏟 🍓                    | 10                                  | i 🔤 🥘                                            |                | 🔹 🍾               | ₿ №?              | <u>ନ</u> ି ।     | r <mark>f 190</mark> 🔜 |                     |
|             | Main Menu                           |                                   |                          | HP Pat                              | ch/iX                                            |                |                   |                   |                  |                        | *                   |
| - <u></u> - | ACTION                              |                                   |                          |                                     | <u>alarik (beli jimi).</u><br>Alarik (beli jimi) | STA            | ATUS              |                   | <u></u>          |                        | <u>8105</u><br>9705 |
|             | Select Activ                        |                                   |                          | Rea                                 | active                                           | Patch          | es Onl            | ly                |                  |                        |                     |
|             | View Patche<br>Qualify Pat          |                                   |                          | 1 F                                 | Patche                                           | s Qual:        | ified             |                   |                  |                        |                     |
| +           | Exit HP Pat<br>Message: Se<br>based | ch/iX<br>lection of<br>on the set | this actio<br>of patches | <u>lessage</u><br>on uill<br>s that | <u>Hindou</u><br>start tl<br>uere qua            | he cr<br>lifie | reation<br>ed for | n of tl<br>the sy | he tap<br>ystem. | )e                     |                     |
| H           | le I p                              |                                   |                          |                                     |                                                  |                |                   |                   |                  | Exit                   |                     |
| 11,         | 1 H                                 | IP70092 Gilgar                    | nesh                     |                                     |                                                  |                |                   |                   | Nur              | n                      |                     |

Note that since the patch is stageable and we initialized Stage/iX, we are now given the opportunity to stage the patch. 119

## Stage, Tape or Both?

| 👷 sasha.r1w - Reflection for HP                                                                                                    | _ 🗆 🗙 |
|----------------------------------------------------------------------------------------------------|-------|
| File Edit Connection Setup Macro Script Window Help                                                                                                |       |
| 📙 🗅 🥔 🖶 🎒 🛍 🐠 🏟 🏀 12 🖀 🚟 🤯 🖉 📥 😒 💦 🜴 🔂 °                                                                                                    | ₹ 👖   |
| Main Menu HP Patch/iX<br>Create [Stage] [Tape]                                                                                                    | 4     |
| Start Time Operation Estimated Time Elapsed Time                                                                                                   |       |
| Restore Patch Files                                                                                                    |       |
| I (S)taging area, (I)ape, or (B)oth.<br>H<br>Hhat is your selection? (S, T, B) s_<br>I<br>I<br>I<br>I<br>I<br>I<br>I<br>I<br>I<br>I<br>I<br>I<br>I |       |
| +Message Windou                                                                                                    |       |
|                                                                                                    |       |
| 13, 45    HP70092 Gilgamesh   Num                                                                                                    | 1.    |

We'll just create the staging area.

### Name Staging Area

| 🙀 sasha.r1w - Reflection for HP                                                                                      |                                      |
|----------------------------------------------------------------------------------------------------|--------------------------------------|
| File Edit Connection Setup Macro Script Window Help                                                                  |                                      |
| 📙 D 🚅 🖬 🍯 🖻 🛍 🗣 🏟 🎕 😥 🖀 🐷 🐺 🖉                                                                                        | 🛯 🎂 🏷 💦 윢 윢 🎟 🐬 🗓                    |
| Main Menu HP Patch/iX<br>Create [Stage] [Tape]                                                                       | *                                    |
| Start Time Operation Estimat                                                                                         | ted Time Elapsed Time                |
| Restore Patch Files                                                                                                  |                                      |
| 16 characters using HFS naming syntax conve<br> <br>    What is the name for the staging area? TI<br> <br> <br> <br> | entions.  <br>KMXC3B  <br> <br> <br> |
| + <u>Message Windou</u><br> <br> <br> <br> <br>                                                                      |                                      |
| 13, 57 HP70092 Gilgamesh                                                                                             |                                      |

If it is just one Reactive Patch, use the patch name; otherwise think up something descriptive. Note that the name is case sensitive (we'll see this later). 121

## Creating the Stage

| 🙀 sasha.r1w - Refle                 | ction for HP                                                                                                |                                                              |              |
|-------------------------------------|----------------------------------------------------------------------------------------------------|--------------------------------------------------------------|--------------|
| File Edit Connection                | Setup Macro Script Window                                                                                   | Help                                                         |              |
| ] 🗅 🛩 🖬 🎒                           | 🖣 🛍 🗣 🏟 🍓 🔀                                                                                                 | 🖬 🛅 🦁 🖉 📥 🗞                                                  | 💦 👫 🕀 🗟 🎵    |
| Main Menu<br>Create [S              | HP F<br>itage] [Tape]                                                                                       | Patch/iX                                                     | A            |
| Start Time                          | Operation                                                                                                   | Estimated Time                                               | Elapsed Time |
|                                     | Destana Datah Cilaa                                                                                         | Nat Daminad                                                  |              |
| 12:15:59                            | Restore Patch Files<br>Modifying Libraries<br>Create A Neu Start PME<br>Create the Tape<br>Create the Stage | Not Required<br>03:00<br>02:00<br>No Tape Requested<br>04:00 | 00:12        |
| +<br>  Message: Cu<br>  <<br> <br>+ | rrently Modifying the sta                                                                                   | age <u>Hindou</u><br>aged SL in SL.INSTALL.SY<br>>           | s.           |
| 17,80                               | HP70092 Gilgamesh                                                                                           |                                                              | Num //       |

### Main Menu - Exit

| <u>Áp</u> sas | sha.r1w - Reflec           | tion for HP                 |           |                  |                        |         |                     |                |         |       |     | IX |
|---------------|----------------------------|-----------------------------|-----------|------------------|------------------------|---------|---------------------|----------------|---------|-------|-----|----|
| File E        | Edit Connection            | Setup Macro                 | Script W  | /indow           | Help                   |         |                     |                |         |       |     |    |
| ∥ D           | 🖻 🖬 🍯                      | Pa 🛍 🖪                      | ⊨ 🏟 🍓     | Ð                | 🖬 🛅 🎯                  |         | 📩 🏷                 | <b>N?</b>      | ሴ ሰ     | r 🕀 🗟 | » 🚺 |    |
|               | Main Menu                  |                             |           | HP P             | Patch/iX               |         |                     |                |         |       |     | 4  |
| 5             | ACTION                     |                             |           |                  |                        | ST      | ATUS                |                |         |       |     |    |
|               | Select Acti<br>Vieu Patche | vities<br>s                 |           |                  |                        | Re      | active P            | atche          | es Only | ,     |     |    |
| 2             | Create [Sta                | cnes<br>ge] [Tape]<br>ch/iX |           |                  |                        | 1<br>St | Patches<br>age Crea | Qual 1<br>ited | 11ed    |       |     |    |
| -             |                            |                             |           |                  | _                      |         |                     |                |         |       |     |    |
|               |                            |                             |           |                  |                        |         |                     |                |         |       |     |    |
|               |                            |                             |           |                  |                        |         |                     |                |         |       |     |    |
| ţ             | Message: Se                | lection of                  | this acti | ilessa<br>ion µi | nge Hindou<br>II allou | you t   | o quit H            | IP Pat         | tch/iX. |       | Ť   |    |
| I             |                            |                             |           |                  |                        |         |                     |                |         |       | ł   |    |
| ł             | lelp                       |                             |           |                  |                        |         |                     | 1              |         | Exit  |     |    |
| 12            | ,1                         | 1P70092 Gilgar              | mesh      |                  | ik.                    |         |                     |                | Num     |       | _   | -  |

## Purge files in PATCHXL.SYS?

| ÁP sa | sha.r1                          | w - Reflec                                         | tion for         | HP              |        |                          |                  |                            |               |      |      |           |                   |       |       |                                 | _ D ×            |
|-------|---------------------------------|----------------------------------------------------|------------------|-----------------|--------|--------------------------|------------------|----------------------------|---------------|------|------|-----------|-------------------|-------|-------|---------------------------------|------------------|
| File  | Edit (                          | Connection                                         | Setup            | Macro           | Script | Window                   | v I              | Help                       |               |      |      |           |                   |       |       |                                 |                  |
|       | <b>2</b>                        |                                                    | Ba (             | -               | - 🏠 🖗  | ê   10                   | Ĩ                |                            | 07 2          | æ    | -    | <b>\$</b> | <b>N?</b>         | ĥ     | ran e | æ 🗟                             | , <mark>1</mark> |
|       | Mai                             | n Menu                                             |                  |                 |        | HP                       | Pa               | atch/i                     | X             |      |      |           |                   |       |       |                                 | 4                |
|       | ACT                             | ION                                                |                  |                 |        |                          |                  |                            |               | ST   | ATUS |           |                   |       |       |                                 |                  |
| E     | Sel<br>Vie<br>Qua<br>Cre<br>Exi | +<br> <br>  Do you<br>  files s<br> <br> <br> <br> | uant l<br>stored | IP Pat<br>in PA | ch/iX  | Prompt<br>to au<br>.SYS? | Hi<br>tom<br>(Y/ | indou-<br>matica<br>/N) Y_ | illypu        | urgi | e th | e re      | activ             | ve pa | tch   | -+<br> <br> <br> <br> <br> <br> |                  |
|       | <br>Mes                         | <br>+<br>sage: Sel                                 | ectio            | n of t          | his a  | <u>1es</u>               | sag<br>ui l      | ge Wir<br>II all           | dou<br>ou you |      | o qu | it H      | P Pa <sup>1</sup> | tch/i | ×.    | i<br>+                          | Ť                |
|       |                                 |                                                    |                  |                 |        |                          | ]                |                            |               |      |      |           |                   |       |       |                                 | <br>_<br>        |
| 11    | 1,44                            | H                                                  | 970092 -         | - Gilgam        | iesh   |                          |                  |                            |               |      |      |           |                   | Nu    | JM    |                                 | 1                |

### What to do next?

| Jp sasha.r1w - Reflection for HP                                                      | -OX      |
|---------------------------------------------------------------------------------------|----------|
| File Edit Connection Setup Macro Script Window Help                                   |          |
| D 🚄 🖬 🚳 🗈 🛍 🐠 🏟 🍘 🗇 🔚 🚟 🤯 🎏 📩 😒 🕺 윢 🛧 🖽 🤊                                             | 7 🔟      |
|                                                                                       | <b>_</b> |
|                                                                                       |          |
|                                                                                       |          |
|                                                                                       |          |
|                                                                                       |          |
|                                                                                       |          |
|                                                                                       |          |
|                                                                                       |          |
|                                                                                       |          |
| Note: You must RUN STAGEMAN PUB SYS and SET STAGE= <stage name=""></stage>            |          |
| and then reboot your system to activate the staging area.                             |          |
| Places follow the instructions in your wanual for each of                             |          |
| these steps.                                                                          |          |
|                                                                                       |          |
| Patch management completed successfully.                                              |          |
| ** EXITING HP Patch/iX **                                                             |          |
| <pre><sasha: ,manager.sys,install=""> THU, MAR 13, 2003 12:29 PM  rg1.</sasha:></pre> |          |
| f1 f2 f3 f4 f5 f6 f7 Previo                                                           |          |
| Comman                                                                                | d _      |
| 34.5 HP70092 Gilgamesh                                                                |          |

### What does hpstage look like now? - 1

<SASHA: ,MANAGER.SYS,INSTALL> THU, MAR 13, 2003 12:29 PM </SYS/INSTALL>
[9]:listfile /SYS/hpstage/@,2;tree
PATH= /SYS/hpstage/

CODE -----SPACE---- FILENAME SIZE TYP LIMIT R/B SECTORS #X MX EOF 16H HBD 0 67107839 1 32 1 \* TIXMXC3B/ 67107839 1 32 1 \* base archive/ 16H HBD 0 16H HBD 67107839 1 32 1 \* export/ 0 16H HBD 0 67107839 1 32 1 \* import/ 1536H FB 52 52 1 624 1 1 stage\_globals

#### PATH= /SYS/hpstage/TIXMXC3B/

| CODE  | EL0   |     | GICAL RECOR | 0     |     | SPAC    | :E |    | FILENAME            |  |
|-------|-------|-----|-------------|-------|-----|---------|----|----|---------------------|--|
|       | SIZE  | түр | EOF         | LIHIT | R/B | SECTORS | #X | нх |                     |  |
|       | 1276B | VA  | 275         | 1023  | 1   | 256     | 1  | *  | AUTOLOG.INSTALL.SYS |  |
| NMPRG | 1284  | FB  | 327         | 327   | 1   | 336     | 1  | 8  | DBBIGSET.PUB.SYS    |  |
| PROG  | 1288  | FB  | 78          | 78    | 1   | 80      | 1  | 1  | DBCONV.PUB.SYS      |  |
| PROG  | 1284  | FB  | 66          | 66    | 1   | 80      | 1  | 1  | DBDRIVCM.PUB.SYS    |  |
| NMPRG | 128H  | FB  | 508         | 508   | 1   | 512     | 1  | 8  | DBDRIVER.PUB.SYS    |  |
| PROG  | 1284  | FB  | 14          | 14    | 1   | 16      | 1  | 1  | DBDUMP.PUB.SYS      |  |
| NMPRG | 1284  | FB  | 254         | 254   | 1   | 256     | 1  | 8  | DBLOAD.PUB.SYS      |  |
| PROG  | 1284  | FB  | 439         | 439   | 1   | 448     | 1  | 1  | DBRCVCM.PUB.SYS     |  |
| NMPRG | 1284  | FB  | 1156        | 1156  | 1   | 1168    | 1  | 8  | DBRECOV.PUB.SYS     |  |
| PROG  | 1284  | FB  | 29          | 29    | 1   | 32      | 1  | 1  | DBRESTOR.PUB.SYS    |  |
| NMPRG | 1284  | FB  | 879         | 879   | 1   | 880     | 1  | 8  | DBSCHEMA.PUB.SYS    |  |
| PROG  | 1284  | FB  | 34          | 34    | 1   | 48      | 1  | 1  | DBSTORE.PUB.SYS     |  |
| NMPRG | 1284  | FB  | 277         | 277   | 1   | 288     | 1  | 8  | DBUNLOAD.PUB.SYS    |  |
| NMPRG | 1284  | FB  | 1653        | 1653  | 1   | 1664    | 1  | 8  | DBUTIL.PUB.SYS      |  |
| PROG  | 1284  | FB  | 55          | 55    | 1   | 64      | 1  | 1  | DBUTILB.PUB.SYS     |  |
|       | 80B   | FA  | 616         | 8000  | 3   | 512     | 1  | *  | HPSHINFO.PUB.SYS    |  |
| PROG  | 128H  | FB  | 137         | 137   | 1   | 144     | 1  | 1  | I7DB8CNV.PUB.SYS    |  |

## What does hpstage look like now? - 2

|       | 80B  | FA | 893    | 893        | 16 | 288    | 1 | 1  | IMAGECAT.PUB.SYS      |
|-------|------|----|--------|------------|----|--------|---|----|-----------------------|
|       | 80B  | FA | 87     | 87         | 32 | 32     | 1 | 4  | IMAGEDMP.PUB.SYS      |
|       | 80B  | FA | 2926   | 2926       | 16 | 928    | 1 | 16 | MXTI0308.TI.TELESUP   |
|       | 80B  | FA | 179    | 100000     | 3  | 256    | 1 | *  | PATCHAUD.PUB.SYS      |
|       | 1B   | BA | 42812  | 2147483647 | 1  | 176    | 1 | *  | PMSHINF0.PUB.SYS      |
| SL    | 128H | FB | 167568 | 320000     | 1  | 167936 | 1 | *  | SL.PUB.SYS            |
|       | 80B  | FA | 185    | 15000      | 3  | 64     | 1 | *  | STAGELOG. INSTALL.SYS |
| NMPRG | 128H | FB | 248    | 291        | 1  | 256    | 1 | 8  | SYTI0308.TI.TELESUP   |
| HGCAT | 128H | FB | 91     | 91         | 1  | 96     | 1 | 31 | TICAT000.PUB.SYS      |
|       | 72B  | FA | 106    | 106        | 1  | 32     | 1 | 1  | UTIINIT.TI.TELESUP    |
|       | 72B  | FA | 47     | 47         | 1  | 16     | 1 | 1  | UTIINIT1.TI.TELESUP   |
| NHXL  | 128H | FB | 68165  | 4096000    | 1  | 69280  | 1 | *  | XL.PUB.SYS            |
|       | 512H | FB | 30     | 10000      | 1  | 256    | 1 | *  | stage_contents        |

### STAGEMAN SET command

<SASHA: ,MANAGER.SYS,INSTALL> THU, MAR 13, 2003 12:31 PM </SYS/INSTALL>
[10]:stageman
STAGEMAN A.01.01, (C) Hewlett-Packard Co., 1995. All Rights Reserved.
STAGEMAN> help set

Description:

The SET command is used to designate a particular HP Stage/iX staging area for use on the next boot. When a staging area is in use, it is considered "active". The process of "activating" a staging area requires that the system be re-booted (using the ISL> START command). The SET command is used to designate which staging area should be used on the next reboot. On each subsequent reboot (START) the system will automatically use the same staging area as was used on the previous reboot, unless the system manager changes the default by using the SET command.

The user must specify the name of a validated HP Stage/iX staging area to the SET command. The SET command will accept the string "BASE" to indicate that the system should be booted from the BASE on the next reboot.

The SET command cannot be abbreviated.

Syntax:

SET [[STAGE=]stage\_name]

Keywords: DESC, PARMS, EXAMPLE, ALL STAGEMAN>

### SET TIXMXC3B

#### STAGEMAN> list

 STAGING AREA NAME
 MOD DATE
 V
 DESCRIPTION

 TIXMXC3B
 03/13/03
 V
 Reactive Patches

 User:
 John Burke

#### STAGEMAN> status

Last booted with: BASE Next boot will be with: BASE

STAGEMAN> set TIXMXC3B Set staging area for next boot to "TIXMXC3B". STAGEMAN> status

Last booted with: BASE Next boot will be with: TIXMXC3B

STAGEMAN> exit <SASHA: ,MANAGER.SYS,INSTALL> THU, MAR 13, 2003 12:42 PM </SYS/INSTALL> [11]:

### Before Reboot Check Version of TI

<SASHA: JPB,MGR.SYSADMIN,PUB> THU, MAR 13, 2003 12:52 PM </SYSADMIN/PUB>
[1]:query
HP32216D.03.21 QUERY/NM THU, MAR 13, 2003, 12:53 PM
COPYRIGHT HEWLETT-PACKARD CO. 1976

>version

QUERY D.03.21

TurboIMAGE Overall VUF: HP30391C.09.10 TurboIMAGE/XL

### System Shutdown

=shutdoun Shutdoun of operating system begins. (Shut 1) Shutdoun of user processes begins. (Shut 2) Shutdoun of jobs & sessions begins. (Shut 3) Spoolers notified of a shutdoun. (Shut 16) 13:01/49/Output spooler, LDEV #6: Cannot open physical device. 13:01/49/Output spooler, LDEV #6: Stopped. 13:01/43/Output spooler, LDEV #2002: Stopped. 13:01/40/The Spooling system has been shutdoun. Shutdoun of system processes begins. (Shut 4) 13:06/1/System pin number 24 timed out. (Shut 9) Shutdoun of system managersShutdoun of operating system complete. (Shut 6)

OK, let's activate the stage by doing a shutdown followed by a START NORECOVERY.

### Boot

| 🙀 sashaconsole.r1w - Reflection for HP                                                                                    | _ 🗆 🗙 |
|----------------------------------------------------------------------------------------------------|-------|
| File Edit Connection Setup Macro Window Help                                                                              |       |
| D 😅 🖬 🚳 📭 🏟 🍘 🕼 😥 🖀 🚟 🦁 🚟 🤹 😒 🕺 윢 윢 🕀 🤜 !                                                                                 |       |
|                                                                                                    | -     |
| Type Y to confirm your intention to restart the system (Y/[N]): y<br>SPU harduare was successfully reset. (APMSG 02)<br>@ |       |
| Processor Dependent Code (PDC) revision 1.5                                                                               |       |
| Duplex Console IO Dependent Code (IODC) revision O                                                                        |       |
| Console path = 56.0.0.0.0.0 (dec)<br>38.0.0.0.0.0 (hex)                                                                   |       |
| Primary boot path = 52.6.0.0.0.0 (dec)<br>34.0000006.0.0.0.0 (hex)                                                        |       |
| Alternate boot path = 52.0.0.0.0.0 (dec)                                                                                  |       |
| 34.0.0.0.0.0 (hex)                                                                                                    |       |
| 96 MB of memory configured and tested.                                                                                    |       |
| Boot from primary boot path (Y or N)?> _                                                                                  |       |
| ControlB ControlA DO -1                                                                                                   |       |
| 140, 40 HP70092 COM1 at 9600 baud Num                                                                                     |       |

### START NORECOVERY

| 🙀 sashaconsole.r1w - Reflection for HP                                                                                                    | - O × |
|----------------------------------------------------------------------------------------------------|-------|
| File Edit Connection Setup Macro Window Help                                                                                                 |       |
| ] D 😅 🖬 🧉 🛍 🗣 🏟 🎕 12 🖀 🚟 🤯 🚟 🍓 😒 👫 希 BB 🕏                                                                                                    | l     |
| Booting<br>Boot IO Dependent Code (IODC) revision 2                                                                                          | •     |
| HARD Booted.                                                                                                    |       |
| MMSAVE Version 2.5<br>DUMPAREA found, save main memory to disc<br>ISL loaded                                                                 |       |
| ISL Revision A.00.42 JUN 19, 1999                                                                                                    |       |
| ISL> start norecovery<br>MPE/iX launch facility                                                                                              |       |
| Initialize_genesis - Version : <<870204.1552>><br>THU, MAR 13, 2003, 1:32:34 PM (y/n)?<br>[CDM]11 1 4 10                                     |       |
| Initialize genesis completed.<br>Create Console Messages kso completed.                                                                      |       |
| Initialize memory manager completed.<br>Initialize resident kernel completed.<br>Initialize volume management and mount the System Disk<br>- |       |
| ControlB ControlA D0 -1                                                                                                    |       |
| 166, 1 HP70092 COM1 at 9600 baud Num                                                                                                    |       |

## System Startup

| un sashaconsole riw - Deflection for HP                                   |   |
|---------------------------------------------------------------------------|---|
| File Edit Connection Setup Marco Window Help                              |   |
|                                                                           |   |
| ] D 🖆 🖬 🎒 🛍   🗣 🆚 🍓   12   🖬 🛅 🦁 🚈 🖓 🕺 🕺 😵   Af Af DD 🐬 🛽                 |   |
| UDID NETHODY CEDUICE CTADIED                                              | - |
| NPIP NETHORK GERVILE GIHRIED.<br>Neetati Nethory ceduice stadted          |   |
| NSSTAT NETHONN SERVICE STARTED.                                           |   |
| LOOPBACK NETUORK SERVICE STARTED                                          |   |
| BPML NETHORK SERVICE STARTED.                                             |   |
| RPM NETHORK SERVICE STARTED.                                              |   |
| PTOPL NETWORK SERVICE STARTED.                                            |   |
| PTOP NETWORK SERVICE STARTED.                                             |   |
| RFAL NETHORK SERVICE STARTED.                                             |   |
| RFA NETHORK SERVICE STARTED.                                              |   |
| NFTL NETWORK SERVICE STARTED.                                             |   |
| NFT NETHORK SERVICE STARTED.                                              |   |
| VTRL NETWORK SERVICE STARTED.                                             |   |
| VTR NETHORK SERVICE STARTED.                                              |   |
| VTL NETHORK SERVICE STARTED.                                              |   |
| VI NETAURK SERVICE STARTED.                                               |   |
| 21:03/#J1/48/LUGUFF UN LUEV #10.                                          |   |
| ZSASHAT CANCALE MANAGED SUS DURN THIL MAD 13 2003 0.03 DM Z/SUS/DURN      |   |
| [1]·91·03/# 19/55/EROM/MANAGER SUS/                                       |   |
| 21:03/#J2/55/FROM/MANAGER SVS/Skinning check/stonning of newoond need sus |   |
| 21:03/#J2/55/FROM/MANAGER.SVS/reason: This *is* JPSMON.PBED.SVS           |   |
| 21:03/#J2/55/FROM/MANAGER.SYS/                                            |   |
|                                                                           |   |
| ControlB ControlA DO -1                                                   |   |
|                                                                           |   |
|                                                                           | - |
| 578, 1 HP70092 COM1 at 9600 baud Num                                      |   |

### Was the patch applied?

<SASHA: JPB,MGR.SYSADMIN,PUB> THU, MAR 13, 2003 9:16 PM </SYSADMIN/PUB>
[4]:query
HP32216D.03.21 QUERY/NM THU, MAR 13, 2003, 9:16 PM
COPYRIGHT HEWLETT-PACKARD CO. 1976

>version

QUERY D.03.21

TurboIMAGE Overall VUF: HP30391C.09.11 TurboIMAGE/XL

Now let's look at the system status with STAGEMAN.

### **Check System Status**

<SASHA: JPB,MGR.SYSADMIN,PUB> THU, MAR 13, 2003 9:10 PM </SYSADMIN/PUB>
[3]:stageman
STAGEMAN A.01.01, (C) Hewlett-Packard Co., 1995. All Rights Reserved.
STAGEMAN> status

Last booted with: TIXMXC3B Next boot will be with: TIXMXC3B

STAGEMAN> list

STAGING AREA NAME MOD DATE V DESCRIPTION TIXMXC3B \* 03/13/03 V Reactive Patches User: John Burke

STAGEMAN> help list

Description:

The LIST command will give the user a list of HP Stage/iX staging areas. Wildcard characters are accepted when listing staging areas.

By default the LIST command will display the name of the staging area, the last modified date, a flag indicating whether or not the staging area is valid or invalid (see VALIDATE/INVALIDATE commands), and the brief description associated with the staging area.

In addition, a "\*" will be displayed at the end of the staging area name if the staging area is active (in use); a "^" will be displayed at the end of the staging area name if the staging area will be used for the next system boot (see the SET command).

The LIST command will also list more detailed information about the files that are in a particular staging area, and/or the patches that

### Commit stage and examine the results

STAGEMAN> help commit

Description:

The HP Stage/iX subsystem allows system managers to activate patched system software without overwriting the pre-existing system software environment. Whenever the system is booted from an HP Stage/iX staging area, the system manager has the option of reverting to the previous system software environment by booting from the BASE (see the SET command).

If the system manager has been using a particular HP Stage/iX staging area for a period of time, and is satisfied with that overall quality of the patched system software environment (reliability, performance, etc), then the system manager can make the patched software environment the new BASE. The action of making the current staging are the new base is not reversible. For this reason, HP Stage/iX refers to the action as "committing". The COMMIT command can be used to make the current staging are the new BASE without re-booting the system or doing an UPDATE.

In order to use the COMMIT command, the system must be booted from an HP Stage/iX staging area, and there must not be an alternate staging area designated for the next boot.

The COMMIT command will perform several steps. It will first prompt the user for confirmation of his/her intent to commit to the current software environmnt. The ;NOCONFIRM option can be used to suppress the confirmation prompt. The COMMIT command will then make all of the necessary changes to the system software environment so that the current system software becomes the new base. Finally, the COMMIT command will delete the HP Stage/iX staging area.

### COMMIT

STAGEMAN> commit This will permanently alter your HP Stage/iX environment. Are you sure? [Y/N]y Committed staging area "TIXMXC3B" to the Base. STAGEMAN> list \*Warning: No staging areas exist. (STAGEMAN 1016) STAGEMAN> status Last booted with: BASE Next boot will be with: BASE STAGEMAN> exit <SASHA: CONSOLE, MANAGER. SYS, PUB> THU, March 13, 2003 11:09 PM </SYS/PUB> [5]:listfile /SYS/hpstage/@, 2;tree PATH= /SYS/hpstage/ CODE -----SPACE----FI LENAME SIZE TYP EOF LIMIT R/B SECTORS #X MX 16W HBD 0 67107839 1 32 1 \* base\_archive/ 72B FA 29826161 256 1 32 current\_log 119 1 32 1 \* export/ 16W HBD 0 67107839 1 16W HBD 67107839 32 1 \* import/ 0 1 1536W FB 52 52 624 1 1 stage\_globals 1

# MPE/iX Updating and Patch Management

HP e3000 Solutions Symposium April 25, 2003

John Burke john@burke-consulting.com www.burke-consulting.com